### D's GATE 「解約依頼」 操作ガイド (1/16)

解約依頼では、弊社とのリース・レンタル契約の「解約依頼」を行うことができます。

解約依頼は、解約対象の物件を画面上から直接選択するほか、過去にご依頼いただいた解約見積を選択する方 法や、あらかじめ作成したデータをアップロードする方法でも行えます。

#### 1. 解約する契約・物件を選択する(解約依頼の方法を選択する)

「解約依頼方法選択」画面から、該当する解約依頼方法を選択します。

| 解約依頼方法の選択                                                                 |                                                                                                    |          |
|---------------------------------------------------------------------------|----------------------------------------------------------------------------------------------------|----------|
| ● 防件リストから選択する<br>過去の解約見積から選択する<br>ファイルで指定する(Excelファイ)<br>専用時的見感をにうけたは、こ本な | してのリスト等をご論慎いただいている場合はこちら)                                                                          |          |
| Algarity<br>( 解約依頼をやめる)                                                   | 「物件リストから選択する」(2-1 へ) ・・・解約が可能なご契約より物件が選択できます。<br>「過去の解約見積から選択する」(2-2 へ) ・・・発行済みの「解約見積」より、お見積り単位で選択 | (XII #2) |
|                                                                           | ができます。<br>「ファイルで指定する」(2-3 へ) ・・・Excel ファイルを取り込むことで解約物件を指定<br>することができます。                            |          |

#### 2-1.「物件リストから選択する」を選んで入力する

「物件リストから選択する」を選択した場合のご依頼方法です。画面上から対象の物件を選択して依頼内容を入力 する場合は「2-1.1 解約対象の物件を選択する」、データを作成して一括でご依頼を行う場合は「2-1.2 解約対象の 物件一覧をアップロードする」をご参照ください。

#### 2-1.1 解約対象の物件を選択する

画面上から対象の物件を選択して依頼内容を入力する方法です。

① 「契約·物件の詳細情報」から、"解約対象の物件を選択する"をクリックし、一覧の中から該当する物件を選択します。

# D's GATE 「解約依頼」 操作ガイド (2/16)

| #122-4-1H#K                                                                                                    |                                                                                                    |                                                                                                |                                                                                                    |                                                                                                    |                                                                                                    |                                                                                                    |                                                                                                    |                                                                                                    |                                                                                                    |                                                                                                    |
|----------------------------------------------------------------------------------------------------|----------------------------------------------------------------------------------------------------|------------------------------------------------------------------------------------------------|----------------------------------------------------------------------------------------------------|----------------------------------------------------------------------------------------------------|----------------------------------------------------------------------------------------------------|----------------------------------------------------------------------------------------------------|----------------------------------------------------------------------------------------------------|----------------------------------------------------------------------------------------------------|----------------------------------------------------------------------------------------------------|----------------------------------------------------------------------------------------------------|
| 解約日><br>D23/03/31 □                                                                                                    |                                                                                                    | (解約理由><br>物件不要                                                                                 | ~                                                                                                    | <物件還却方法><br>お客様にて発送<br><返却予定日><br>2023/05/01                                                                                                    | ~                                                                                                    | < <mark>解</mark> 約:<br>レンタ                                                                          | 金お支払い方法><br>ル料と同様                                                                                                    | ~                                                                                                    |                                                                                                    |                                                                                                    |
| 物件返却方法の詳細について(<br>買取、滅失・紛失を選択され                                                                                                    | は後日弊社よりご案内(<br>5場合、買取金・損害的                                                                                                    | )たします<br>金のご請求先が解释                                                                             | も金と異なる場合は偏考徴に                                                                                                    | ごえカください                                                                                                    |                                                                                                    |                                                                                                    |                                                                                                    |                                                                                                    |                                                                                                    |                                                                                                    |
| 約・物件の詳細情報                                                                                                    |                                                                                                    |                                                                                                | "解約                                                                                                    | 対象の物件を選                                                                                                    | 択する"を                                                                                                    | クリ                                                                                                  |                                                                                                    |                                                                                                    |                                                                                                    |                                                                                                    |
| 解約対象の物件を選択する                                                                                                    |                                                                                                    |                                                                                                | ックす                                                                                                    | ると、対象物件を                                                                                                    | を選択する                                                                                                    | £—                                                                                                  |                                                                                                    |                                                                                                    |                                                                                                    |                                                                                                    |
| <解約対象契約一覧>                                                                                                    |                                                                                                    |                                                                                                | ダルカ                                                                                                    | 「開きます。                                                                                                    |                                                                                                    | -                                                                                                   |                                                                                                    |                                                                                                    |                                                                                                    |                                                                                                    |
| 〒 契約番号                                                                                                    | ₹ 支払区分                                                                                                    | <b>留終支</b> 11日                                                                                 |                                                                                                    |                                                                                                    |                                                                                                    | _                                                                                                   |                                                                                                    |                                                                                                    |                                                                                                    |                                                                                                    |
| アイテムがありません                                                                                                    |                                                                                                    | ď                                                                                              |                                                                                                    |                                                                                                    | TECHO                                                                                                    | <u>.</u>                                                                                            |                                                                                                    | c-isemia 2                                                                                                    | Anna and an and an                                                                                                    |                                                                                                    |
| 約したい物件の数量を「解決<br>(ソコンとディスプレイのセ<br>要 契約番号 要                                                                                                    | 約数量)に入力してくた<br>ットモデルの一部を解释<br>物件番号 マンメー                                                                                                    | どさい。<br>りするね合は、ご作<br>カー 単式                                                                     | 20歳時の補足事項機に詳細を<br>商品名 満了日 数                                                                                                    | 2入力してください。                                                                                                    | 設置場所 運送料                                                                                                    | データル                                                                                                | 法サービス 見材                                                                                                    | K任意项目1 任意项目                                                                                                    | 任意项目                                                                                                    | 任意項目                                                                                                    |
| - ROAS -                                                                                                    | MILES - A                                                                                                    | /) ±,                                                                                          |                                                                                                    | SE HIYYKE                                                                                                    | acadiment Advert                                                                                                    | 1 14                                                                                                |                                                                                                    |                                                                                                    | Lasta Lasta                                                                                                    | 11.00 Mill                                                                                                    |
| 対象の物件選択                                                                                                    |                                                                                                    |                                                                                                |                                                                                                    |                                                                                                    |                                                                                                    |                                                                                                    |                                                                                                    |                                                                                                    |                                                                                                    |                                                                                                    |
| 対象の物件選択<br>約依頼を行う対象の物件<br>的日が同一の場合は同時<br>イルタを全て外す                                                                                                    | 〒のチェックボック<br>に 依頼が可能です。<br>123456 次へ                                                                                                    | スを全て入力し<br>解約日が異な                                                                              | 、「選択する」 ホタン<br>る場合は同一解約日ご る                                                                                                    | をクリックしてください。<br>とにご依頼ください。                                                                                                    |                                                                                                    |                                                                                                    |                                                                                                    |                                                                                                    |                                                                                                    |                                                                                                    |
| 対象の物件選択<br>約依頼を行う対象の物件<br>的日が同一の場合は同時<br>イルタを全て外す<br>契約番号                                                                                                    | 計のチェックボック<br>に依頼が可能です。<br>123456次へ<br>〒 物件番号 〒                                                                                                    | スを全て入力し<br>解約日が異な<br>メーカー マ                                                                    | 、「選択する」ホタン<br>る場合は同一解約日ごで<br>型式 電                                                                                                    | をクリックしてください。<br>とにご依頼ください。                                                                                                    | 満了日 〒                                                                                                    | 数量 平                                                                                                | 設置場所                                                                                                    |                                                                                                    |                                                                                                    |                                                                                                    |
| 対象の物件選択<br>約依頼を行う対象の物件<br>約日が同一の場合は同時<br>イルタを全て外す<br>契約番号<br>100003834-000-0                                                                                                    | Fのチェックホック<br>に依頼が可能です。<br>123456次へ<br>〒 物件番号 〒<br>0 001-00                                                                                                    | スを全て入力し<br>解約日が異な<br>メーカー 専<br>HP                                                              | 、「選択する」ホタン<br>る場合は同一解約日ごで<br>型式 電<br>4G4N8AV-AAGP                                                                                                    | をクリックしてください。<br>とにご依頼ください。<br>そ <b>商品名</b> マ<br>HP Pro Mini 400 G9                                                                                                    | <b>満了日</b> 〒<br>2026/11/30                                                                                                    | <b>数星</b> 〒<br>1                                                                                    | 設置場所<br>100-0004東京                                                                                                    | 都 千代田区 大手町1-                                                                                                    | 9-2 見本東京ビル1                                                                                                    | 1 D's Gat                                                                                                    |
| 対象の物件選択<br>約依頼を行う対象の物件<br>約日が同一の場合は同時<br>イルタを全て外す<br>200003834-000-0<br>100003835-000-0                                                                                                    | Hのチェックホック<br>IC依頼が可能です。<br>123456次へ<br>〒 物件番号 〒<br>10 001-00                                                                                                    | スを全て入力し<br>解約日が異な<br>メーカー 専<br>HP<br>HP                                                        | 、「選択する」ホタン<br>る場合は同一解約日ご<br>型式<br>す<br>4G4N8AV-AAGP<br>4G4N8AV-AAGP                                                                                                    | をクリックしてください。<br>とにご依頼ください。                                                                                                    | 滴了日 〒<br>2026/11/30<br>2026/11/30                                                                                                    | <b>数星</b> 〒<br>1<br>1                                                                               | 設置場所<br>100-0004東京<br>100-0004東京                                                                                                    | 都·千代田区 大手町1-<br>都 千代田区 大手町1-                                                                                                    | 9 - 2 見本東京ビル 1<br>9 - 2 見本東京ビル 1                                                                                                    | 1 D's Gat<br>1 D's Gat                                                                                                    |
| 対象の物件選択<br>約依頼を行う対象の物件<br>約日が同一の場合は同时<br>イルタを全て外す<br>100003834-000-(<br>100003835-000-(<br>100003836-000-(                                                                                                    | Fのチェックボック<br>に依頼が可能です。<br>123456次へ<br>〒 物件番号 〒<br>10 001-00<br>00 001-00                                                                                                    | スを全て入力し<br>解彩日が異な<br>メーカー マ<br>HP<br>HP                                                        | 、「選択する」ホタン<br>る場合は同一解約日ごで<br>型式 電<br>4G4N8AV-AAGP<br>4G4N8AV-AAGP<br>4G4N8AV-AAGP<br>4G4N8AV-AAGP                                                                                                    | をクリックしてください。<br>とにご依頼ください。                                                                                                    | 満了日 〒<br>2026/11/30<br>2026/11/30<br>2027/01/31                                                                                                   | 数量 〒<br>1<br>1                                                                                      | 設置場所<br>100-0004 東京<br>100-0004 東京<br>100-0004 東京                                                                                                    | 都 千代田区 大手町 1 -<br>都 千代田区 大手町 1 -<br>都 千代田区 大手町 1 -                                                                                                    | 9 - 2 見本東京ビル1<br>9 - 2 見本東京ビル1<br>9 - 2 見本東京ビル1                                                                                                    | 1 D's Gat<br>1 D's Gat<br>1 D's Gat                                                                                            |
| 対象の物件選択<br>約依頼を行う対象の物件<br>約日が同一の場合は同时<br>イルタを全て外す<br>100003834-000-0<br>100003835-000-0<br>100003835-000-0                                                                                                    | #のチェックホック<br>IIC依頼が可能です。<br>123456次へ<br>〒 物件番号 〒<br>10 001-00<br>00 001-00<br>00 001-00                                                                                                    | スを全:て入力し<br>解約日が異な<br>メーカー マ<br>HP<br>HP<br>HP                                                 | 、「選択する」ボタン<br>る場合は同一解約日ごで<br>型式<br>4G4N8AV-AAGP<br>4G4N8AV-AAGP<br>4G4N8AV-AAGP<br>4G4N8AV-AAGP                                                                                                    | をクリックしてください。<br>とにご依頼ください。                                                                                                    | 満了日 〒<br>2026/11/30<br>2026/11/30<br>2027/01/31<br>2026/11/30                                                                                     | <b>数量</b> 〒<br>1<br>1<br>1                                                                          | 設置場所<br>100-0004東京<br>100-0004東京<br>100-0004東京<br>100-0004東京                                                                                                    | 都 千代田区 大手町 1<br>都 千代田区 大手町 1<br>都 千代田区 大手町 1<br>都 千代田区 大手町 1                                                                                                    | 9 - 2 見本東京ビル 1<br>9 - 2 見本東京ビル 1<br>9 - 2 見本東京ビル 1<br>9 - 2 見本東京ビル 1<br>9 - 2 見本東京ビル 1                                                                                           | 1 D's Gat<br>1 D's Gat<br>1 D's Gat<br>1 D's Gat                                                                               |
| 対象の物件選択<br>約依頼を行う対象の物件<br>約日が同一の場合は同時<br>イルタを全て外す<br>100003834-000-(<br>100003835-000-(<br>100003836-000-(<br>100003836-000-(<br>100003838-000-(<br>100003838-000-(                                                                                                    | Fのチェックボック<br>に依頼が可能です。<br>123456次へ<br>〒 物件番号 〒<br>10 001-00<br>10 001-00<br>10 001-00<br>10 001-00                                                                                                    | スを全・て入力し<br>解約日が買な<br>メー・カー マ<br>HP<br>HP<br>HP<br>HP                                          | 、「選択する」ホタン<br>る場合は同一解約日ごる<br><b>型式</b><br>4G4N8AV-AAGP<br>4G4N8AV-AAGP<br>4G4N8AV-AAGP<br>4G4N8AV-AAGP<br>4G4N8AV-AAGP<br>4G4N8AV-AAGP                                                                            | をクリックしてください。<br>とにご依頼ください。<br>▼                                                                                                    | 満了日 〒<br>2026/11/30<br>2026/11/30<br>2027/01/31<br>2026/11/30<br>2026/11/30                                                                       | <b>数量 〒</b><br>1<br>1<br>1<br>1                                                                     | <b>設置場所</b><br>100-0004 東京<br>100-0004 東京<br>100-0004 東京<br>100-0004 東京<br>100-0004 東京                                                                                                    | 都 千代田区 大手町 1<br>都 千代田区 大手町 1<br>都 千代田区 大手町 1<br>都 千代田区 大手町 1<br>都 千代田区 大手町 1<br>都 千代田区 大手町 1                                                                                                    | 9 - 2 見本東京ビル1<br>9 - 2 見本東京ビル1<br>9 - 2 見本東京ビル1<br>9 - 2 見本東京ビル1<br>9 - 2 見本東京ビル1<br>9 - 2 見本東京ビル1                                                                               | 1 D's Gat<br>1 D's Gat<br>1 D's Gat<br>1 D's Gat<br>1 D's Gat                                                                  |
| 対象の物件選択<br>約依頼を行う対象の物件<br>約日が同一の場合は同時<br>イルタを全て外す<br>100003834-000-0<br>100003835-000-0<br>100003837-000-0<br>100003837-000-0<br>100003838-000-0                                                                                                    | Hのチェックホック<br>IIC依頼が可能です。<br>123456次へ<br><b>初件番号 デ</b><br><u>物件番号 デ</u><br><u>0</u> 001-00<br>00 001-00<br>00 001-00<br>00 001-00<br>00 001-00<br>00 001-00                                                                                                    | スを全て入力し<br>解約日が異な<br>メーカー マ<br>HP<br>HP<br>HP<br>HP<br>HP                                      | 、「選択する」ホタン<br>3場合は同一解約日こで<br><b>型式</b><br>4G4N8AV-AAGP<br>4G4N8AV-AAGP<br>4G4N8AV-AAGP<br>4G4N8AV-AAGP<br>4G4N8AV-AAGP<br>4G4N8AV-AAGP<br>4G4N8AV-AAGP                                                            | をクリックしてください。<br>とにご依頼ください。<br>HP Pro Mini 400 G9<br>HP Pro Mini 400 G9<br>HP Pro Mini 400 G9<br>HP Pro Mini 400 G9<br>HP Pro Mini 400 G9<br>HP Pro Mini 400 G9                                                                                                    | 満了日 〒<br>2026/11/30<br>2026/11/30<br>2027/01/31<br>2026/11/30<br>2026/11/30<br>2026/11/30                                                         | 数量 〒<br>1<br>1<br>1<br>1<br>1<br>1                                                                  | <b>設置場所</b><br>100-0004 東京<br>100-0004 東京<br>100-0004 東京<br>100-0004 東京<br>100-0004 東京<br>100-0004 東京                                                                                                    | <ul> <li>都千代田区大手町1-</li> <li>都千代田区大手町1-</li> <li>都千代田区大手町1-</li> <li>都千代田区大手町1-</li> <li>都千代田区大手町1-</li> <li>都千代田区大手町1-</li> </ul>                                                                                                    | 9-2 見本東京ビル1<br>9-2 見本東京ビル1<br>9-2 見本東京ビル1<br>9-2 見本東京ビル1<br>9-2 見本東京ビル1<br>9-2 見本東京ビル1<br>9-2 見本東京ビル1                                                                            | 1 D's Gat<br>1 D's Gat<br>1 D's Gat<br>1 D's Gat<br>1 D's Gat<br>1 D's Gat                                                     |
| 対象の物件選択<br>約依頼を行う対象の物件<br>約日が同一の場合は同时<br>イルタを全て外す<br>100003835-000-0<br>100003835-000-0<br>100003835-000-0<br>100003838-000-0<br>100003839-000-0<br>100003839-000-0                                                                                                    | FODチェックホック<br>IIC依頼が可能です。<br>123456次へ<br><b>物件番号 亨</b><br>0 001-00<br>0 001-00<br>0 001-00<br>0 001-00<br>0 001-00<br>0 001-00<br>0 001-00<br>0 001-00                                                                                                    | スを全:て入力し<br>解約 日が異な<br>メーカー マ<br>HP<br>HP<br>HP<br>HP<br>HP<br>HP                              | 、「選択する」ホタン<br>る場合は同一解約日ごん<br>型式 可<br>4G4N8AV-AAGP<br>4G4N8AV-AAGP<br>4G4N8AV-AAGP<br>4G4N8AV-AAGP<br>4G4N8AV-AAGP<br>4G4N8AV-AAGP<br>4G4N8AV-AAGP<br>4G4N8AV-AAGP                                                 | をクリックしてください。<br>とにご依頼ください。<br>#P Pro Mini 400 G9<br>HP Pro Mini 400 G9<br>HP Pro Mini 400 G9<br>HP Pro Mini 400 G9<br>HP Pro Mini 400 G9<br>HP Pro Mini 400 G9<br>HP Pro Mini 400 G9                                                                                                    | 満了日 マ<br>2026/11/30<br>2026/11/30<br>2027/01/31<br>2026/11/30<br>2026/11/30<br>2026/11/30                                                         | <b>数星 〒</b><br>1<br>1<br>1<br>1<br>1<br>1<br>1<br>1<br>1<br>1                                       | <ul> <li>設置場所</li> <li>100-0004 東京</li> <li>100-0004 東京</li> <li>100-0004 東京</li> <li>100-0004 東京</li> <li>100-0004 東京</li> <li>100-0004 東京</li> <li>100-0004 東京</li> </ul>                                                                                                    | 都 千代田区 大手町 1<br>都 千代田区 大手町 1<br>都 千代田区 大手町 1<br>都 千代田区 大手町 1<br>都 千代田区 大手町 1<br>都 千代田区 大手町 1<br>都 千代田区 大手町 1                                                                                                    | 9-2 見本東京ビル1<br>9-2 見本東京ビル1<br>9-2 見本東京ビル1<br>9-2 見本東京ビル1<br>9-2 見本東京ビル1<br>9-2 見本東京ビル1<br>9-2 見本東京ビル1<br>9-2 見本東京ビル1                                                             | 1 D's Gat<br>1 D's Gat<br>1 D's Gat<br>1 D's Gat<br>1 D's Gat<br>1 D's Gat<br>1 D's Gat                                        |
| 対象の物件選択<br>約依頼を行う対象の物件<br>約日が同一の場合は同時<br>イルタを全て外す<br>100003834-000-(<br>100003835-000-(<br>100003836-000-(<br>100003836-000-(<br>100003839-000-(<br>100003839-000-(<br>100003840-000-(<br>100003840-000-(<br>100003841-000-(                                                                                                    | #のチェックオック<br>「に依頼が可能です。<br>1 2 3 4 5 6 次へ<br>▼ 物件番号 〒<br>10 001-00<br>0 001-00<br>0 001-00<br>0 001-00<br>0 001-00<br>0 001-00<br>0 001-00<br>0 001-00<br>0 001-00<br>0 001-00                                                                                                    | スを全・て入力し<br>解影日が剪な<br>メー・カー マ<br>HP<br>HP<br>HP<br>HP<br>HP<br>HP<br>HP                        | 、「選択する」ホタン<br>る場合は同一解約日ごる<br>型式 マ<br>4G4N8AV-AAGP<br>4G4N8AV-AAGP<br>4G4N8AV-AAGP<br>4G4N8AV-AAGP<br>4G4N8AV-AAGP<br>4G4N8AV-AAGP<br>4G4N8AV-AAGP<br>4G4N8AV-AAGP                                                 | をクリックしてください。<br>とにご依頼ください。<br>・ HP Pro Mini 400 G9<br>HP Pro Mini 400 G9<br>HP Pro Mini 400 G9<br>HP Pro Mini 400 G9<br>HP Pro Mini 400 G9<br>HP Pro Mini 400 G9<br>HP Pro Mini 400 G9<br>HP Pro Mini 400 G9                                                                                                    | 第7日 マ<br>2026/11/30<br>2026/11/30<br>2027/01/31<br>2026/11/30<br>2026/11/30<br>2026/11/30                                                         | <b>数量 〒</b> 1 1 1 1 1 1 1 1 1 1 1 1 1 1 1 1 1 1 1                                                   | 設置場所     100-0004 東京     100-0004 東京     100-0004 東京     100-0004 東京     100-0004 東京     100-0004 東京     100-0004 東京     100-0004 東京                                                                                                    | <ul> <li>都千代田区大手町1 -</li> <li>都千代田区大手町1 -</li> <li>都千代田区大手町1 -</li> <li>都千代田区大手町1 -</li> <li>都千代田区大手町1 -</li> <li>都千代田区大手町1 -</li> <li>都千代田区大手町1 -</li> <li>都千代田区大手町1 -</li> </ul>                                                                                                    | 9 - 2 見本東京ビル 1<br>9 - 2 見本東京ビル 1<br>9 - 2 見本東京ビル 1<br>9 - 2 見本東京ビル 1<br>9 - 2 見本東京ビル 1<br>9 - 2 見本東京ビル 1<br>9 - 2 見本東京ビル 1<br>9 - 2 見本東京ビル 1<br>9 - 2 見本東京ビル 1                   | 1 D's Gat<br>1 D's Gat<br>1 D's Gat<br>1 D's Gat<br>1 D's Gat<br>1 D's Gat<br>1 D's Gat<br>1 D's Gat                           |
| 対象の物件選択<br>約依頼を行う対象の物件<br>約日が同一の場合は同時<br>イルタを全て外す<br>20003834-000-0<br>100003835-000-0<br>100003837-000-0<br>100003837-000-0<br>100003837-000-0<br>100003840-000-0<br>100003840-000-0<br>100003840-000-0                                                                                                    | Hのチェックホック<br>II2気類が可能です。<br>II23456次へ<br><b>初件番号 〒</b><br>0 001-00<br>0 001-00<br>0 001-00<br>0 001-00<br>0 001-00<br>0 001-00<br>0 001-00<br>0 001-00<br>0 001-00<br>0 001-00                                                                                                    | スを全て入力し<br>解約日が異な<br>メーカー マ<br>HP<br>HP<br>HP<br>HP<br>HP<br>HP<br>HP<br>HP                    | 、「選択する」ホタン<br>る場合は同一解約日こく<br>型式 電<br>4G4N8AV-AAGP<br>4G4N8AV-AAGP<br>4G4N8AV-AAGP<br>4G4N8AV-AAGP<br>4G4N8AV-AAGP<br>4G4N8AV-AAGP<br>4G4N8AV-AAGP<br>4G4N8AV-AAGP<br>4G4N8AV-AAGP                                 | をクリックしてください。<br>とにご依頼ください。<br>ド 商品名 マ<br>HP Pro Mini 400 G9<br>HP Pro Mini 400 G9<br>HP Pro Mini 400 G9<br>HP Pro Mini 400 G9<br>HP Pro Mini 400 G9<br>HP Pro Mini 400 G9<br>HP Pro Mini 400 G9<br>HP Pro Mini 400 G9                                                                                                    | 満了日 マ<br>2026/11/30<br>2026/11/30<br>2027/01/31<br>2026/11/30<br>2027/01/31<br>2026/11/30<br>2026/11/30<br>2026/11/30                             | 数星 〒<br>1<br>1<br>1<br>1<br>1<br>1<br>1<br>1<br>1<br>1<br>1<br>1<br>1<br>1<br>1<br>1<br>1<br>1<br>1 | 設置場所 100-0004 東京 100-0004 東京 100-0004 東京 100-0004 東京 100-0004 東京 100-0004 東京 100-0004 東京 100-0004 東京 100-0004 東京 100-0004 東京                                                                                                    | <ul> <li>都千代田区大手町1-</li> <li>都千代田区大手町1-</li> <li>都千代田区大手町1-</li> <li>都千代田区大手町1-</li> <li>都千代田区大手町1-</li> <li>都千代田区大手町1-</li> <li>都千代田区大手町1-</li> <li>都千代田区大手町1-</li> <li>都千代田区大手町1-</li> </ul>                                                                                                    | 9-2 見本東京ビル1<br>9-2 見本東京ビル1<br>9-2 見本東京ビル1<br>9-2 見本東京ビル1<br>9-2 見本東京ビル1<br>9-2 見本東京ビル1<br>9-2 見本東京ビル1<br>9-2 見本東京ビル1<br>9-2 見本東京ビル1<br>9-2 見本東京ビル1                               | 1 D's Gat<br>1 D's Gat<br>1 D's Gat<br>1 D's Gat<br>1 D's Gat<br>1 D's Gat<br>1 D's Gat<br>1 D's Gat                           |
| 対象の物件選択<br>約依頼を行う対象の物件<br>約日が同一の場合は同時<br>イルタを全て外す<br>100003835-000-0<br>100003835-000-0<br>100003835-000-0<br>100003838-000-0<br>100003839-000-0<br>100003840-000-0<br>100003841-000-0<br>100003841-000-0                                                                                                    | toのチェックホック<br>in 伝統頼が可能です。<br>1 2 3 4 5 6 次へ<br><b>物件番号 亨</b><br>0 001-00<br>0 001-00<br>0 001-00<br>0 001-00<br>0 001-00<br>0 001-00<br>0 001-00<br>0 001-00<br>0 001-00<br>0 001-00<br>0 001-00<br>0 001-00<br>0 001-00                                                                                                    | スを全:て入力し<br>解約<br>日が異な<br>メーカー 専<br>HP<br>HP<br>HP<br>HP<br>HP<br>HP<br>HP<br>HP               | 、「選択する」ホタン<br>る場合は同一解約日ごん<br>型式 電<br>4G4N8AV-AAGP<br>4G4N8AV-AAGP<br>4G4N8AV-AAGP<br>4G4N8AV-AAGP<br>4G4N8AV-AAGP<br>4G4N8AV-AAGP<br>4G4N8AV-AAGP<br>4G4N8AV-AAGP<br>4G4N8AV-AAGP<br>4G4N8AV-AAGP                 | をクリックしてください。<br>とにご依頼ください。<br>・<br>・<br>・<br>・<br>・<br>・<br>・<br>・<br>・<br>・<br>・<br>・<br>・                                                                                                    | 第7日 マ<br>2026/11/30<br>2026/11/30<br>2027/01/31<br>2026/11/30<br>2026/11/30<br>2027/01/31<br>2026/11/30<br>2026/11/30                             | <b>数量                            </b>                                                               | 設置場所     100-0004東京     100-0004東京     100-0004東京     100-0004東京     100-0004東京     100-0004東京     100-0004東京     100-0004東京     100-0004東京     100-0004東京     100-0004東京     100-0004東京                                                                                                    | 都千代田区大手町1-<br>都千代田区大手町1-<br>都千代田区大手町1-<br>都千代田区大手町1-<br>都千代田区大手町1-<br>都千代田区大手町1-<br>都千代田区大手町1-<br>都千代田区大手町1-<br>都千代田区大手町1-<br>本千代田区大手町1-<br>3<br>本千代田区大手町1-<br>3                                                                                                    | 9-2 見本東京ビル1<br>9-2 見本東京ビル1<br>9-2 見本東京ビル1<br>9-2 見本東京ビル1<br>9-2 見本東京ビル1<br>9-2 見本東京ビル1<br>9-2 見本東京ビル1<br>9-2 見本東京ビル1<br>9-2 見本東京ビル1<br>9-2 見本東京ビル1<br>8-2 2 泉本東京ビル1              | 1 D's Gat<br>1 D's Gat<br>1 D's Gat<br>1 D's Gat<br>1 D's Gat<br>1 D's Gat<br>1 D's Gat<br>1 D's Gat<br>1 D's Gat              |
| 対象の物件選択<br>約依頼を行う対象の物件<br>約日が同一の場合は同時<br>イルタを全て外す<br>2<br>2<br>2<br>3<br>3<br>4<br>100003834-000-6<br>100003835-000-6<br>100003835-000-6<br>100003839-000-6<br>100003839-000-6<br>100003840-000-6<br>100003841-000-6<br>100003842-000-6<br>100003842-000-6<br>100003842-000-6<br>100003842-000-6<br>100003842-000-6<br>100003842-000-6<br>100003842-000-6 | #のチェックホック<br>(に依頼が可能です。<br>1 2 3 4 5 6 次へ<br>■ 物件番号 〒<br>1 2 3 4 5 6 次へ<br>■ 001-00<br>0 001-00<br>0 001-00 | スを全・て入力し<br>解影<br>日が異な<br>マーカー マ<br>HP<br>HP<br>HP<br>HP<br>HP<br>HP<br>HP<br>HP<br>HP<br>HP   | 、「選択する」ホタン<br>る場合は同一解約日ごる<br>型式 マ<br>4G4N8AV-AAGP<br>4G4N8AV-AAGP<br>4G4N8AV-AAGP<br>4G4N8AV-AAGP<br>4G4N8AV-AAGP<br>4G4N8AV-AAGP<br>4G4N8AV-AAGP<br>4G4N8AV-AAGP<br>4G4N8AV-AAGP<br>4G4N8AV-AAGP                 | <ul> <li>をクリックしてください。</li> <li>をクリックしてください。</li> <li>とにご依頼ください。</li> <li>#P Pro Mini 400 G9</li> <li>HP Pro Mini 400 G9</li> <li>HP Pro Mini 400 G9</li> </ul> | 第7日 〒<br>2026/11/30<br>2026/11/30<br>2027/01/31<br>2026/11/30<br>2026/11/30<br>2026/11/30<br>2026/11/30<br>2026/11/30                             | 数量 〒<br>1<br>1<br>1<br>1<br>1<br>1<br>1<br>1<br>1<br>1<br>1<br>1<br>1<br>1<br>1<br>1<br>1<br>1<br>1 | 設置場所     100-0004 東京     100-0004 東京     100-0004 東     100-0004 東     100-0004 東     100-0004 東     100-0004 東     100-0004 東     100-0004 東     100-0004 東     100-0004 東     100-0004      100-0004      100-0004     100-0004     100-0004     100-0004     100-0004     100-0004     100-0004     100-0004     100-0004     100-0004     100-0004     100-0004     100-0004     100-0004     100-0004     100-0004     100-0004     100-0004     100-0004     100-0004     100-0004     100-0004     100-0004     100-0004     100-0004     100-0004     100-0004     100-0004     100-0004     100-0004     100-000     100-000     100-000     100-0004     100-000     100-000     100-000     100-000     100-000     100-000     100-000     100-000     100-000     100-000     100-000 | 都千代田区大手町1-<br>都千代田区大手町1-<br>都千代田区大手町1-<br>都千代田区大手町1-<br>都千代田区大手町1-<br>都千代田区大手町1-<br>都千代田区大手町1-<br>都千代田区大手町1-<br>都千代田区大手町1-<br>都千代田区大手町1-<br>都千代田区大手町1-<br>本千代田区大手町1-<br>本千代田区大丁-<br>本千八田区大丁-<br>本丁-<br>本千八田区大丁-<br>本千八田区大丁-<br>本丁-<br>本千八田区<br>王<br>本千八田区大丁-<br>本丁-<br>本千八田区<br>王<br>本丁-<br>本丁-<br>本丁-<br>本丁-<br>本丁-<br>本丁-<br>本丁-<br>本丁-<br>本丁-<br>本丁- | 9-2 見本東京ビル1<br>9-2 見本東京ビル1<br>9-2 見本東京ビル1<br>9-2 見本東京ビル1<br>9-2 見本東京ビル1<br>9-2 見本東京ビル1<br>9-2 見本東京ビル1<br>9-2 見本東京ビル1<br>9-2 見本東京ビル1<br>9-2 見本東京ビル1                               | 1 D's Gat<br>1 D's Gat<br>1 D's Gat<br>1 D's Gat<br>1 D's Gat<br>1 D's Gat<br>1 D's Gat<br>1 D's Gat<br>1 D's Gat<br>1 D's Gat |
| 対象の物件選択<br>約依頼を行う対象の物件<br>約日が同一の場合は同時<br>マルクを全て外す<br>契約番号<br>100003834-000-0<br>100003835-000-0<br>100003837-000-0<br>100003837-000-0<br>100003840-000-0<br>100003840-000-0<br>100003840-000-0<br>100003841-000-0<br>100003843-000-0<br>100003843-000-0<br>100003843-000-0<br>100003843-000-0                                                             | Hのチェックホック<br>II2G額が可能です。<br>II23456次へ                                                                                                    | スを全:<br>(スカーン)<br>解約日か異な<br>メーカー マ<br>HP<br>HP<br>HP<br>HP<br>HP<br>HP<br>HP<br>HP<br>HP<br>HP | 、「選択する」ホタン<br>る場合は同一解約日ごる<br>型式、電<br>4G4N8AV-AAGP<br>4G4N8AV-AAGP<br>4G4N8AV-AAGP<br>4G4N8AV-AAGP<br>4G4N8AV-AAGP<br>4G4N8AV-AAGP<br>4G4N8AV-AAGP<br>4G4N8AV-AAGP<br>4G4N8AV-AAGP<br>4G4N8AV-AAGP<br>4G4N8AV-AAGP | をクリックしてください。<br>とにご依頼ください。<br>ド                                                                                                    | 満了日 マ<br>2026/11/30<br>2026/11/30<br>2026/11/30<br>2027/01/31<br>2026/11/30<br>2026/11/30<br>2026/11/30<br>2026/11/30<br>2026/11/30<br>2026/11/30 | 数量 〒<br>1<br>1<br>1<br>1<br>1<br>1<br>1<br>1<br>1<br>1<br>1<br>1<br>1<br>1<br>1<br>1<br>1<br>1<br>1 | 設置場所 100-0004 東京 100-0004 東京 100-0004 東京 100-0004 東京 100-0004 東京 100-0004 東京 100-0004 東京 100-0004 東京 100-0004 東京 100-0004 東京 100-0004 東京 100-0004 東京 100-0004 東京 100-0004 東京 100-0004 東京                                                                                                    | <ul> <li>都千代田区大手町1-</li> <li>都千代田区大手町1-</li> <li>都千代田区大手町1-</li> <li>都千代田区大手町1-</li> <li>都千代田区大手町1-</li> <li>都千代田区大手町1-</li> <li>都千代田区大手町1-</li> <li>都千代田区大手町1-</li> <li>オ千代田区大手町1-</li> <li>オ千代田区大手町1-</li> <li>オ千代田区大手町1-</li> <li>オ千代田区大手町1-</li> </ul>                                                                                                    | 9-2 見本東京ビル1<br>9-2 見本東京ビル1<br>9-2 見本東京ビル1<br>9-2 見本東京ビル1<br>9-2 見本東京ビル1<br>9-2 見本東京ビル1<br>9-2 見本東京ビル1<br>9-2 見本東京ビル1<br>9-2 見本東京ビル1<br>9-2 見本東京ビル1<br>9-2 見本東京ビル1<br>5-2 見本東京ビル1 | 1 D's Gat<br>1 D's Gat<br>1 D's Gat<br>1 D's Gat<br>1 D's Gat<br>1 D's Gat<br>1 D's Gat<br>1 D's Gat<br>1 D's Gat<br>1 D's Gat |

## D's GATE 「解約依頼」 操作ガイド (3/16)

Ver.20241101

|                        |                          | ALC .                |                    |                  |              |                                  |                           |      |      |         |                  |            |                                     |
|------------------------|--------------------------|----------------------|--------------------|------------------|--------------|----------------------------------|---------------------------|------|------|---------|------------------|------------|-------------------------------------|
| 解約対象。                  | の物件を運動                   | RTő)                 |                    |                  |              |                                  |                           |      |      |         |                  |            |                                     |
| <解約対                   | 象契約一篇                    | <b>\$</b> >          |                    |                  |              |                                  |                           |      |      | <最終支払日  | の一括入力>           |            |                                     |
|                        | ⇒ 5                      | 见約番号                 | ≂ 女                | 4区分              | 扁將支払日        |                                  | 最終支払日を追                   | ur.  |      | 蜀終支払日   |                  |            |                                     |
| ۰                      | 1. 1                     | 00003834             | 1-000-00 分子        | 896              | 2023/03/91   | •                                | ( 局线支払日1                  | と避沢す | 5)   | 東京左側のく着 |                  | した内容で一指更新す | る)<br>マチェックポックスを選択してください。           |
|                        |                          |                      |                    |                  |              |                                  |                           |      |      |         |                  |            |                                     |
| <解約対<br>単約したい<br>パンコンと | (象物件一)<br>物件の数量<br>ディスプレ | 覧><br>■を「幅約<br>>イのセッ | 数量」に入力し<br>トモデルの一部 | てください。<br>を解約する場 | 合は、ご依頼時の補料   | 足事項 数に詳細を入力し                     | てください。                    |      |      |         |                  |            | 最終支払日を入力して「入力した<br>内容で一括更新する」をクリックし |
| ¥                      | 契約曲号                     | Ŧ                    | 物件曲号 〒             | メーカー             | 型式           | 商品名                              | 满了日                       | 数量   | 解約該量 |         | 設置場所             |            | ます、※く解約対象契約一覧>                      |
|                        |                          |                      |                    |                  |              |                                  |                           |      |      |         |                  |            |                                     |
| ۵                      | 100003834                | 00-000-1             | 001-00             | HP               | 4G4N8AV-AAGP | HP Pro Mini <mark>4</mark> 00 G9 | 2026/ <mark>1</mark> 1/30 | 1    |      | 1       | 100-0004 東京都千代田  | 区大学町1-9-2  | にチェックが入っている契約のみ                     |
|                        | 100003834                | 6-000-00             | 001-00             | нP               | 4G4N8AV-AAGP | HP Pro Mini 400 G9               | 2026/ <mark>1</mark> 1/30 | 1    |      | 1       | 100-0004 東京都 千代田 | 区大手町1-9-2  | にチェックが入っている契約のみ<br>更新されます。          |

②「契約・物件の詳細情報」から、解約数量を入力します。

| 2約・物イ<br>解約対象 | 件の詳細情<br>の物件を通 | 戦<br>訳する )     |                  |                      |              |                    |            |       |      |             |                                                        |     |      |
|---------------|----------------|----------------|------------------|----------------------|--------------|--------------------|------------|-------|------|-------------|--------------------------------------------------------|-----|------|
| <解約第          | 讨象契約一          | <b>5</b> >     |                  |                      |              |                    |            |       |      | <最終支払日の     | )一括入力>                                                 |     |      |
|               | Ŧ              | 契約部号           | Ŧ                | 支払区分                 | 局終支払日        |                    | 扁終支払日を調    | 朝     |      | 最終支払日       |                                                        |     |      |
| •             |                | 10000383       | 1-000-00         | 分割社                  | 2023/04/30   |                    |            | と違択する | 3    | astelo < sa |                                                        |     |      |
| <解約5          | 讨命物件一          | <b>E</b> >     |                  |                      |              |                    |            |       |      |             | 解約数量を入力します。                                            |     |      |
| 軽約した<br>パソコン  | い物件の都<br>とディスプ | ■を「船約<br>レイのセッ | 教量」に入り<br>トモデルの一 | )してください。<br>-部を解約する場 | 給は、ご依頼時の構.   | 足事項欄に詳細を入力し        | てください。     |       |      |             |                                                        |     |      |
| Ŧ             | 契約書号           | Ψ              | 物件番号             | ≂ メーカー               | 2122         | 商品名                | 满了日        | 数量    | 解約数量 |             | 1912 HEFT                                              | 潭送料 | データ涌 |
|               | 10000383       | 4-000-00       | 001-00           | HP                   | 4G4N8AV-AAGP | HP Pro Mini 400 G9 | 2026/11/30 | 1     |      | 1           | 100-0004 東京初 千代田区 大手町1-9-2 見本東京ビル11 D's G a t e 見本株式会社 | 0   | 0    |
| -             |                |                |                  |                      |              |                    |            |       |      |             |                                                        |     |      |

③ その他解約依頼情報の入力は「2-1.3 解約基本情報等を入力する」をご参照ください。

### D's GATE 「解約依頼」 操作ガイド (4/16)

Ver.20241101

2-1.2 解約対象の物件一覧をアップロードする

データを作成し、まとめて取り込む場合の方法です。

 アップロードファイルを作成します。ファイルの作成には、「現在ご契約中の物件一覧をダウンロードする」を クリックしてダウンロードしたファイルに解約数量を入力します。

ダウンロードしたファイルの「入力方法」シートに、入力方法についてのご説明を記載しています。入力方法 の説明を確認し、データの作成を行います。

解約対象の物件取り込み 現在ご契約中の物件一覧をダウンロードする (解約対象の物件一覧をアップロードする) 「現在ご契約中の物件一覧をダウンロードする」 をクリックします。

| A               | В      | C     | D        | E         | F          | G  | н    | I            |
|-----------------|--------|-------|----------|-----------|------------|----|------|--------------|
| 契約番号            | 物件番号   | メーカー  | 型式       | 商品名       | 満了日        | 数量 | 解約数量 | 設置場所         |
| 10000000-000-00 | 001-00 | mihon | testA001 | Note A123 | 2023/10/31 | 1  |      | 100-0001 東京著 |
| 10000000-000-00 | 001-01 | mihon | testA001 | Note A123 | 2023/10/31 | 2  |      | 100-0001 東   |
| 10000000-000-00 | 001-02 | mihon | testA001 | Note A123 | 2023/10/31 | 3  |      | 100-0001     |

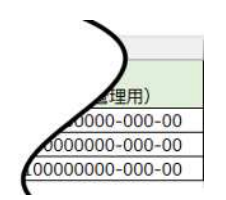

解約依頼を行わない物件の行は削除し、"解約数量"に解約物件の数量を入力します。

## D's GATE 「解約依頼」 操作ガイド (5/16)

 ② ファイルのアップロードを行います。「解約対象の物件一覧をアップロードする」をクリック後、該当ファイルを 選択して「添付する」をクリックします。

※アップロード用 Excel ファイルのレイアウト変更をしないようにしてください。列の並べ替え、シート名の変更等を行った場合、エラーが表示され取込できません。

| 解約対象の物件取り込み                                   |                                       |      |                                                  |
|-----------------------------------------------|---------------------------------------|------|--------------------------------------------------|
| (現在ご契約中の物件一覧をダウンロードする)                        | (解約対象の物件一覧をアップロードする)                  |      |                                                  |
|                                               | ファイルを添付する                             | ×    |                                                  |
|                                               | Ø                                     |      | "解約対象の物件一覧をアッ<br>プロードする"をクリック後、<br>該当ファイルを選択して"添 |
| アップロードデータはドラ<br>ッグアンドドロップ、または<br>ファイルを選択することが | ファイルをドラックして、ここにドロップ<br>または<br>ファイルを選択 | ]    | 付する"をクリックします。                                    |
| 可能です。                                         | ファイル名                                 |      |                                                  |
|                                               | 解約依頼フォーマット.xlsx                       |      |                                                  |
|                                               | キャンセル                                 | 添付する |                                                  |

③ アップロードしたデータが反映されます。

| 9対象契約一覧><br>▼ 契約番号 ▼ 支払区分 置終支払日 置終支払日を選択す<br>100003834-000-00 分割払 2023/03/90 単純支払日を選択する<br>■純支払日を選択する<br>画添左別のく解的対象契約一覧>から一括入力対象の契約についてチェックホックスを選択してください。<br>9対象物件 一覧><br>たい物件の数量を「解約数量」に入力してください。<br>シンディスプレイのセットモデルの一部を解約する場合は、ご依頼時の場足事項欄に詳細を入力してください。                                                                                                    | 康力物                              | 4を選択する                                           | i.                             |                                   |               |                          |                    |    |             |                   |
|----------------------------------------------------------------------------------------------------|----------------------------------|--------------------------------------------------|--------------------------------|-----------------------------------|---------------|--------------------------|--------------------|----|-------------|-------------------|
| マロシジョン     マロシジョン     マロシジョン     ご供養支払日     ご供養支払日を提供       100032334-000-00     分割法     2023/03/30     (単純支払日を選択する)       (回)     小田     (日本)     (日本)       (回)     小田     (日本)     (日本)       (回)     (日本)     (日本)     (日本)       (ロ)     (日本)     (日本)     (日本)       (ロ)     (日本)     (日本)     (日本)       (ロ)     (日本)     (日本)       (日本)     (日本)     (日本) | 約対象到                             | 劉一覧>                                             |                                |                                   |               |                          |                    |    | <最終支払日の一括入力 | ×                 |
| 100003834-000-00 分割払 2023/03/30 最終支払日を選択する<br>面前左側のく解約対象物件一覧><br>以対象物件一覧><br>したい物件の放見を「解約放量」に入力してください。<br>コンとディスプレイのセットモデルの一節を解約する場合は、ご依頼時の端足事項欄に詳細を入力してください。                                                                                                    |                                  | - 契約番号                                           | ₹ \$                           | 私区分                               | 最終支払日         | 最終支払日本                   | 選択                 |    | 最終支払日       |                   |
| 画面左側のく解約対象契約一発>から一括入力対象の契約についてチェックホックスを選択してください。<br>解約対象物件一覧><br>りにたい物件の設量を「解約設量」に入力してください。<br>ノコンとディスプレイのセットモデルの一部を解約する場合は、ご供頼時の帰足事項機に詳細を入力してください。                                                                                                    | 1                                | 10000383                                         | 34-000-00 <del>2</del>         |                                   | 2023/03/3     | ) (最終支払行                 | 日を選択する)            |    |             | 司 (入力した内容で一括更新する) |
|                                                                                                    |                                  |                                                  |                                |                                   |               |                          |                    |    |             |                   |
|                                                                                                    | 解約対象制<br>約したい物イ<br>ソコンとデ・<br>契約者 | <b>9件一覧&gt;</b><br>Fの数量を「解释<br>- スプレイのセ:<br> 号 〒 | 約数量」に入力<br>× トモデルの一1<br>物件番号 ▼ | してください。<br>即を解約する5<br><b>メーカー</b> | 16は. ご依<br>な式 | 期時の補足事項欄に詳細を入力してく<br>商品名 | ださい。<br><b>育了日</b> | 数章 | 解約数章        | 設備運行              |

④ その他解約依頼情報の入力は「2-1.3 解約基本情報等を入力する」をご参照ください。

### D's GATE 「解約依頼」 操作ガイド (6/16)

#### 2-1.3 解約基本情報等を入力する

「2-1.1 解約対象の物件を選択する」、「2-1.2 解約対象の物件一覧をアップロードする」で物件を選択後、解約依頼に必要な情報を入力します。

 「解約依頼情報の入力」の「解約基本情報」画面から、<解約日><解約理由><物件返却方法><解約 金お支払い方法>を入力します。

| 的基本情報                                |                                           |              |                                           |                        |
|--------------------------------------|-------------------------------------------|--------------|-------------------------------------------|------------------------|
| 解約日>                                 | <解約理由>                                    | <物件返却方法>     | <解約金お支払い方法>                               |                        |
| 023/03/31                            | 物件不要 🖌                                    | お客様にて発送 🗸 🗸  | レンタル料と同様 ~                                |                        |
|                                      |                                           | <返却予定日>      |                                           |                        |
|                                      |                                           | 2023/05/01   |                                           |                        |
| 物件返却方法の詳細については後<br>買取、減失・紛失を選択される場   | 日弊社よりご案内いたします<br>台、買取金・損害金のご請求先が解約金と異なる場合 | は備考懐にご入力ください |                                           |                        |
| 部件返却方法の詳細については後<br>買取、減失・紛失を選択される場   | 日弊社よりご業内いたします<br>合、買取金・損害金のご請求先が解約金と異なる場合 | は備考様にご入力ください |                                           |                        |
| 物件返却方法の詳細については後<br>買取、減失・紛失を選択される場   | 日弊社よりご乗りいたします<br>合、買取金・損害金のご請求先が解約金と異なる場合 | 2備考慮にご入力ください | <解約日><解約理由>                               | →<物件返                  |
| *館仔返却方法の詳細については後<br>(買助、減失・紛失を選択される場 | 日弊社よりご素的いたします<br>合、買取金・損害金のご請求先が解約金と異なる場合 | は備考様にご入力ください | <解約日><解約理由><br>却方法><解約金お支払                | ・<物件返<br>い方法>          |
| ※物件返却方法の詳細については後<br>※買取、頑夫・紛夫を選択される場 | 日弊社よりご案内いたします<br>合、買取金・損害金のご請求先が解約金と異なる場合 | 3備考慮にご入力ください | <解約日><解約理由><br>却方法><解約金お支払<br><返却予定日>をそれぞ | ・<物件返<br>い方法><br>れ入力、ま |

### D's GATE「解約依頼」 操作ガイド (7/16)

②「最終支払日」を確認します。

<解約対象契約一覧>に表示された「最終支払日」は、ご請求中の最終お支払日が表示されます。

「最終支払日」を変更する場合は、「最終支払日を選択する」クリックし、変更後の「最終支払日」を選択後、 「選択する」をクリックします。

※「最終支払日」は、初期表示された支払日以前の日付は選択不可となります。

| 約・物件の詳細情報                                                     |                       |             |                          |       |          |        |               |               |                                                                                                 |                                        |
|---------------------------------------------------------------|-----------------------|-------------|--------------------------|-------|----------|--------|---------------|---------------|-------------------------------------------------------------------------------------------------|----------------------------------------|
| 条物件が多数ある場合は、物件情報取込機能<br>                                      | 地をご利用いただけ             | ます。         |                          |       |          |        |               |               |                                                                                                 |                                        |
| <解約対象契約一覧>                                                    |                       |             |                          |       |          |        | く最終支          | 山口の一括入力       | •                                                                                               |                                        |
| ▼ 契約番号 ▼                                                      | 支払区分                  | 最終支払日       | E                        | 終支払日: | を選択      |        | <b>服終支払</b> 日 |               |                                                                                                 |                                        |
| 0 00003834-000-00                                             | 分割払 2                 | 2022/02/20  | (                        | 最終支払  | 日を選択する   |        | 画面左側の         | <<br>「解約対象契約一 | <ul> <li>(入力した内容</li> <li>(入力した内容</li> <li>(入力した内容</li> <li>(入力した内容</li> <li>(入力した内容</li> </ul> | で一括差折する<br>激の契約1 ついてチェックボックスを選択してください。 |
| <解約対象物件一覧><br>約したい物件の故量を「解約故量」に入り<br>いコンとディスプレイのセットモデルの-<br>・ | わしてください。<br>一部を解約する場合 | は、ご依頼時の補品   | 記事項機に詳細を)                | くカレてく | (ಸೆರೆಟಿ) |        |               |               |                                                                                                 | 最終支払日を入力して「入力した                        |
| 契約番号 〒 物件番号 〒                                                 | x-n-                  | 四元 商品名      |                          |       | 満了日      | 数量     | 解約数量          |               | 設置場所                                                                                            | 内容で一括更新する」をクリックし                       |
| 100003834-000-00 001-00                                       | その他                   | HP HP Pro M | Mini 400 G9              |       | 2025/0   | 8/28 3 |               | 3             | 100-0004 東京都市                                                                                   | fm 一括更新することも可能です。                      |
|                                                               |                       | R           | 終支払日選択                   |       |          |        |               |               | ×                                                                                               | ックが入っている契約のみ更新されます。                    |
|                                                               |                       | 8           | 波払いスケジュー<br>123          | ルを表示  | しています。   | 易終支払日参 | :審択してくださ      | <b>1</b> 92   |                                                                                                 |                                        |
|                                                               |                       |             | 支払内容                     | 回数    | 條回数      | 請求処理済  | 支払日           | 支払額(税抜)       | 支払方法                                                                                            |                                        |
|                                                               |                       |             | U-2#                     | 1     | 48       | *      | 2022/12/31    | 2.230         | 振込                                                                                              |                                        |
|                                                               |                       |             | リース料                     | 2     | 48       | *      | 2023/01/31    | 2,230         | 摄込                                                                                              |                                        |
|                                                               |                       |             | リース料                     | 3     | 48       | *      | 2023/02/28    | 2.230         | 振込                                                                                              |                                        |
|                                                               |                       |             | 0 U-2#                   | - 4   | 48       | *      | 2023/03/31    | 2,230         | 振込                                                                                              |                                        |
|                                                               |                       | <b>→</b> [] | <ul> <li>リース料</li> </ul> | 5     | 48       |        | 2023/04/30    | 2.230         | STOL .                                                                                          |                                        |
|                                                               |                       |             | リース科                     | 0     | 48       |        | 2023/05/31    | 2,230         | 500A                                                                                            |                                        |
|                                                               |                       |             | 0 0-74                   | 8     | 40       |        | 2023/07/31    | 2 230         | 統以                                                                                              |                                        |
|                                                               |                       | -           | 0 1-24                   | 9     | 48       |        | 2023/08/31    | 2,230         | 振込                                                                                              |                                        |
| 景終支払日を選択す                                                     | る」をクリ                 | wj          | 0<br>リース科                | 10    | 48       |        | 2023/09/30    | 2,230         | 統込                                                                                              |                                        |
|                                                               | を選択す                  | Z           | <ul><li>リース料</li></ul>   | 311   | 48       |        | 2023/10/31    | 2,230         | 振込                                                                                              | 変更後の最終支払日を選択し                          |
| う つこ、取べ又払口                                                    | と送れり                  | 2           | 0 リース科                   | 12    | 48       |        | 2023/11/30    | 2,230         | 振込                                                                                              | "選択する"をクリックします。                        |
| :ータルか開さます。                                                    |                       |             | 0 U-2R                   | 13    | 48       |        | 2023/12/31    | 2,230         | 振込                                                                                              |                                        |
|                                                               |                       |             | <ul><li>リース料</li></ul>   | 14    | 48       |        | 2024/01/31    | 2,230         | 标込                                                                                              |                                        |
|                                                               |                       |             | 220 000                  |       |          |        |               |               | S10 + 7                                                                                         |                                        |
|                                                               |                       |             | 1808                     |       |          |        |               |               | 3BR 9 6                                                                                         |                                        |

## D's GATE 「解約依頼」 操作ガイド (8/16)

契約・物件の詳細情報 対象物件が多数ある場合は、物件情報取込機能をご利用いただけます。 (解判対象の物件を選択する) <解約対象契約一覧> < 最終支払日の一括入力> 〒 契約番号 〒 支払区分 最終支払日 最終支払日を選択 最終支払日 📅 (入力した内容で一括夏新する) 2023/0-/30 (最終支払日を選択する) ٠ 100003834-000-00 分割払 画型左側の<解約対象契約一覧>から一括入力対象の契約についてチェックボックスを進択してください。 <解約対象物件一覧> ・解約したい物件の故量を「解約故量」に入力してください。 ・パソコンとディスプレイのセットモデルの一部を解約する場合は、ご院務時の場足事項欄に詳細を入力してください。 契約番号 〒 物件番号 〒 メーカー 型式 商品名 過了日 数量 解約数量 設置場所 100003834-000-00 001-00 その他 HP HP Pro Mini 400 G9 2025/08/28 3 3 100-0004 東京都千代田区大手町1-9-2 見本ビル 見本株式会社 4.0

「解約依頼」画面に戻り、最終支払日が変 更されました。

③「連絡先情報」から、<物件返却についてのご連絡先>について入力します。

| <物件返却についてのご連絡先> <ul> <li>ご依頼担当者と同じ</li> <li>ご依頼担当者と異なる</li> </ul> |                                  |                                |
|-------------------------------------------------------------------|----------------------------------|--------------------------------|
| <部署名>                                                             | <ご担当者名>                          | <ふりがな>                         |
| 見本一般部署                                                            | 見本相当者                            | みほんたんとうしゃ                      |
| <お電話番号>                                                           | <メールアドレス>                        | <確認用メールアドレス>                   |
| 03-1234-5678                                                      | mihonjimuki4 (a) mhc-itp.co.jp 🗸 | mihonjimuki4 @ mhc-itp.co.jp 🗸 |
|                                                                   |                                  |                                |
|                                                                   |                                  |                                |

④ 必要に応じて、「ご依頼時の補足事項」がある場合入力します。

| ご依頼時の補足事項    |                  |  |
|--------------|------------------|--|
| (ファイルを添付する)  | 弊社への連絡事項や添付ファイルを |  |
|              | 一緒に送ることができます。    |  |
| <備考>         |                  |  |
| 備考察をご記入ください。 |                  |  |
|              |                  |  |
|              |                  |  |

Ver.20241101

### D's GATE 「解約依頼」 操作ガイド (9/16)

### 2-2. 「過去の解約見積から選択する」を選んで入力する

「過去の解約見積から選択する」を選んだ場合の入力方法です。

①「依頼内容入力」画面の「解約見積基本情報」画面から、"解約依頼対象の見積済み契約を選択する"をクリックし、一覧の中から該当する物件を選択します。

| avit m (alt tr      |               |            | _                   |       |                          |              |                          |                         |                                                              |                                        |                                                                        |       |        |
|---------------------|---------------|------------|---------------------|-------|--------------------------|--------------|--------------------------|-------------------------|--------------------------------------------------------------|----------------------------------------|------------------------------------------------------------------------|-------|--------|
| (解約依頼対象の見編済み契約を選択する | 0             |            | "解糸                 | 小依頼が  | 対象の見                     | 積済み契約        | 約を選                      |                         |                                                              |                                        |                                                                        |       |        |
| <解約日><br>一          |               |            | 択す                  | る"をク  | リックす                     | ると、対象        | 物件を                      |                         |                                                              |                                        |                                                                        |       |        |
| <貝種資みの解約対象契約一覧>     |               |            | 選択                  | するモ   | ーダルカ                     | 「開きます。       |                          |                         |                                                              |                                        |                                                                        |       |        |
| 〒 契約番号              | マーご依頼者        | 1 解約理由     |                     | 取引利約日 |                          | 〒 支払区分       | Ŧ                        | 局税支払日                   |                                                              | ▼ 見続新号                                 |                                                                        | ▼ 見稿書 | ¥      |
| アイテムがありません          |               |            |                     |       |                          |              |                          |                         |                                                              |                                        |                                                                        |       |        |
|                     |               |            |                     |       |                          |              |                          |                         |                                                              |                                        |                                                                        |       |        |
| <見積済みの解約対象物件一覧>     |               |            |                     |       |                          |              |                          |                         |                                                              |                                        |                                                                        |       |        |
| 契約番号 草 物件番号 草 メーカ   | 7-章 型式 章 1    | 商品名 🗧 数量 🐺 | 新約款量 👳 第四項          | Pfi   | ■ 科送理                    | データ消去サービス 東  | 見本任意項目1 平                | 任意项目                    | <b>₹ £63</b> 14                                              | 日 ╤ 任意攻                                | II ∓ (£\$                                                              | 第日 三  | 見積無号 平 |
| アイテムがありません          |               |            |                     |       |                          |              |                          |                         |                                                              |                                        |                                                                        |       |        |
|                     |               |            |                     |       |                          |              |                          |                         |                                                              |                                        |                                                                        |       |        |
|                     |               |            |                     |       |                          |              |                          |                         |                                                              |                                        |                                                                        |       |        |
|                     |               |            |                     |       |                          |              |                          |                         |                                                              |                                        |                                                                        |       |        |
| 見積済み契約選択画面          |               |            |                     |       |                          |              |                          |                         |                                                              |                                        |                                                                        |       | ×      |
|                     |               |            |                     |       |                          |              |                          |                         |                                                              |                                        |                                                                        |       |        |
| 「フィルタを全て外す」         |               |            |                     |       |                          |              |                          |                         |                                                              |                                        |                                                                        |       |        |
| 〒 依頼内容修正 〒          | 契約番号          | 〒 見積番号 〒   | ご依頼者                | Ŧ     | 解約日 🗮                    | 解約理由 👳       | 解約見積有効期                  | nna = Ma                | 7日 〒                                                         | 取引種別 =                                 | 見積書 ₹                                                                  |       |        |
|                     | 100003835-000 | CE6        |                     |       |                          |              |                          |                         |                                                              |                                        |                                                                        |       |        |
| -                   |               |            | 元項百日王日              |       | 2023/04/30               | 0 02         | 2023/04/20               | 20                      | 026/11/30                                                    | リース                                    | ■ 見積書                                                                  |       |        |
|                     | 100003836-000 | -00 CE7    | 見積書管理者              |       | 2023/04/30               | 0 02<br>0 02 | 2023/04/20<br>2023/04/20 | 20                      | )26/11/30<br>)26/11/30                                       | リース<br>リース                             | <ul> <li>■ 見積書</li> <li>■ 見積書</li> </ul>                               |       |        |
|                     | 100003836-000 | -00 CE7    | 見積書管理者              |       | 2023/04/30<br>2023/04/30 | 0 02<br>0 02 | 2023/04/20<br>2023/04/20 | 20<br>20                | 026/11/30<br>026/11/30                                       | リース<br>リース                             | <ul> <li>■ 見積書</li> <li>■ 見積書</li> </ul>                               |       |        |
|                     | 100003836-000 | -00 CE7    | 見積書管理者              |       | 2023/04/30<br>2023/04/30 | 0 02<br>0 02 | 2023/04/20<br>2023/04/20 | 20                      | 026/11/30                                                    | リース<br>リース                             | ■ 見積書<br>■ 見積書                                                         |       |        |
|                     | 100003836-000 | -00: CE7   | 見稿書管理者              |       | 2023/04/30<br>2023/04/30 | 0 02         | 2023/04/20<br>2023/04/20 | 20                      | 026/11/30                                                    | リース<br>リース                             | ■ 見積書                                                                  |       |        |
|                     | 100003836-000 | -00: CE7   | 光(4首 8 译句<br>見積書管理者 |       | 2023/04/30<br>2023/04/30 | 0 02         | 2023/04/20<br>2023/04/20 | 20                      | 026/11/30                                                    | リース<br>リース                             | ■ 且積書                                                                  |       |        |
|                     | 100003836-000 | -00: CE7   | 光信音 E 译音            |       | 2023/04/30               | 0 02         | 2023/04/20               | 20                      | 026/11/30                                                    | リース<br>リース                             | ■ 見積書                                                                  |       |        |
|                     | 100003836-000 | -00: CE7   | 見積書管理者              |       | 2023/04/30<br>2023/04/30 | 0 02         | 2023/04/20               | 21<br>21<br>対象0         | <sup>026/11/30</sup><br>026/11/30<br><b>0</b> 見積都            | リース<br>リース<br>と選択し、                    | <ul> <li>■ 見積書</li> <li>■ 見積書</li> <li>"選択す</li> </ul>                 |       |        |
|                     | 100003836-000 | -00: CE7   | 光信音 E 译音            |       | 2023/04/3(<br>2023/04/30 | 0 02         | 2023/04/20<br>2023/04/20 | 20<br>20<br>対象の<br>る"を: | <sup>226/11/30</sup><br><sup>226/11/30</sup><br>ひ見積る<br>フリック | <sup>リース</sup><br>リース<br>と選択し、<br>します。 | <ul> <li>■ 見読書</li> <li>■ 見読書</li> <li>■ 見読書</li> <li>* 選択す</li> </ul> |       |        |
|                     | 100003836-000 | -00 CE7    | 光信音 E 经目<br>見積書 管理者 |       | 2023/04/30<br>2023/04/30 | 0 02         | 2023/04/20<br>2023/04/20 | 20<br>20<br>対象の<br>る"をく | <sup>226/11/30</sup><br><sup>226/11/30</sup><br>つ見積な<br>フリック | ッース<br>ッース<br>と選択し、<br>します。            | ■ <sup>2協会</sup><br>■ <sup>2協会</sup><br>"選択す                           |       |        |
|                     | 100003836-000 | -00: CE7   | 見積書管理者              |       | 2023/04/3(<br>2023/04/3( | 0 02         | 2023/04/20               | 20<br>20<br>対象の<br>る"を  | <sup>226/11/30</sup><br><sup>226/11/30</sup><br>つ見積な<br>フリック | <sup>リース</sup><br>リース<br>と選択し、<br>します。 | ■ <sup>2協会</sup><br>■ <sup>2協会</sup><br>"選択す                           |       |        |
|                     | 100003836-000 | -00: CE7   | 光信音 E 译音            |       | 2023/04/3(<br>2023/04/3( | 0 02         | 2023/04/20<br>2023/04/20 | 20<br>20<br>対象の<br>る"を会 | <sup>226/11/30</sup><br><sup>226/11/30</sup><br>つ見積<br>フリック  | <sup>リース</sup><br>リース<br>と選択し、<br>します。 | <ul> <li>■ 見焼き</li> <li>■ 見焼き</li> <li>"選択す</li> </ul>                 |       |        |

## D's GATE 「解約依頼」 操作ガイド (10/16)

解約依頼情報の入力 解約見積情報 「鮮約依頼対象の見積済み契約を選択する」 <解約日> 2024/10/31 <見種溶みの解約対象契約一覧> 〒 契約番号 ▼ ご依頼者 ⇒ 解約理由 取引種別 支払区分 最終支払日 ₩ 見積無日 見積書 見本担当者 物件不要 100003835-000-00 リース 2024/10/31 CE4 ▶ 見彼言 <見積済みの解約対象物件一覧> 〒 物件帯号 〒 メーカー 〒 型式 〒 商品名 教量 〒 解約数量 〒 設置場所 契約番号 Ŧ 道送料 〒 データ Ŧ HP 4G4N8AV-AAGP HP Pro Mini 400 G9 1 1 100-0004 東京都 千代田区 大手町1-9-2 見本東京ビル11 D's Gate見本株式会社 100003835-000-00 001-00 

「解約見積情報」画面に戻り、選択した物件が反映されます。

② 「解約依頼情報」画面より、<物件返却方法><返却予定日><解約金お支払い方法>を選択します。

| <標件逐調方法> <解码金お支払い方法> |
|----------------------|
| を客様にて発送              |

③「連絡先情報」から、<物件返却についてのご連絡先>について入力します。

| (物件返却についてのご連絡先><br>ご依頼指当者と同じ<br>ご依頼指当者と異なる |                                |                                 |
|--------------------------------------------|--------------------------------|---------------------------------|
| <部響名>                                      | <ご担当者名>                        | <ふりがな>                          |
| 見本一般部署                                     | 見本担当者                          | みほんたんとうしゃ                       |
| <お電話番号>                                    | <メールアドレス>                      | <確認用メールアドレス>                    |
| 03-1234-5678                               | mihonjimuki4 @ mhc-itp.co.jp ~ | mihonjimuki4 (@ mhc-itp.co.jp ~ |
|                                            |                                |                                 |
|                                            |                                |                                 |

Ver.20241101

# D's GATE 「解約依頼」 操作ガイド (11/16)

④ 必要に応じて、「ご依頼時の補足事項」がある場合入力します。

| ご依頼時の補足事項    |                  |  |
|--------------|------------------|--|
| ファイルを添付する    | 弊社への連絡事項や添付ファイルを |  |
|              | 一緒に送ることができます。    |  |
| <備考>         |                  |  |
| 備考察をご記入ください。 |                  |  |
|              |                  |  |
|              |                  |  |

### 2-3. 「ファイルで指定する」を選んで入力する

「ファイルで指定する」を選んだ場合の入力方法です。

 「解約依頼情報の入力」画面の「解約基本情報」画面から、<解約日><解約理由><物件返却方法><返 却予定日><解約金お支払い方法><最終お支払日>を入力します。

|                                      |                              |                 | <解約日><解約理由><物件返却方法<br>却予定日><解約金お支払い方法><最 | ><返<br>終お支 |
|--------------------------------------|------------------------------|-----------------|------------------------------------------|------------|
| 解約依赖情報の入力                            |                              |                 | 払日>をそれぞれ入力、または選択します。                     | 2          |
| 解約基本情報                               |                              |                 |                                          | _          |
| <解約日>                                | <解約理由>                       | <物件返却方法>        | <解約金お支払い方法>                              |            |
|                                      | 病件不要 ~                       | お客様にて発送 ~       | レンタル料と同様 ~                               |            |
|                                      |                              | <返却予定日>         |                                          |            |
|                                      |                              | 6 <sup>21</sup> |                                          |            |
| <最終お支払日>                             |                              |                 |                                          |            |
|                                      |                              |                 |                                          |            |
| * MITIZER JACONTRACTOR CLASSER FILLS | 7                            |                 |                                          |            |
| ※買取、減失・紛失を選択される場合、買取2                | 主・読書金のご請求先が解約金と異なる場合は備考機にご入り | いださい            |                                          |            |

### D's GATE 「解約依頼」 操作ガイド (12/16)

② 「お手元の解約依頼情報を添付する」から、「ファイルを添付する」をクリックし、貴社で作成した Excel ファイル をアップロードします。

※ファイルの雛型はございませんので、ご依頼に必要な情報を入力したファイルをアップロードします。

| お手元の解約依頼情報を添付する                                                                                                    |                                              |      |                                                          |
|----------------------------------------------------------------------------------------------------|----------------------------------------------|------|----------------------------------------------------------|
| (ファイルを添付する)                                                                                                    |                                              |      |                                                          |
| <その他コメント><br>「その他、ご他をらご要挙等きご応入くたさい。                                                                                                    |                                              |      |                                                          |
|                                                                                                    | ファイルを築付する<br>の<br>ファイルをドラックして、ここにドロッフ<br>または | ×    | "ファイルを添付する"をク<br>リック後、該当ファイルを<br>選択して"添付する"をク<br>リックします。 |
| アップロードデータはドラ<br>ッグアンドドロップ、または<br>ファイルを選択することが<br>可能です。                                                                                                    | (ファイル水源沢)<br>キャンセル                           | 爱付する |                                                          |
| <ul> <li>お手元の解約依頼情報を添付する</li> <li>ファイルを添付する</li> <li>(四込売) 約約30</li> <li>(四込売) 約約30</li> <li>(四込売) 約約30</li> <li>(三) 日本1125</li> <li>(三) 日本1125</li></ul> | 三点リーダ—をクリックすることでファ<br>イルの削除が可能です。            |      |                                                          |
| その他: ご指定やご要望等をご記入ください。:                                                                                                    |                                              |      |                                                          |
| 「解約依頼情報の入力」画で<br>たファイルが添付されます。<br>項を備考欄に入力すること                                                                                                    | 面に戻り、アップロードしまた、弊社への連絡事ができます。                 |      |                                                          |

### D's GATE 「解約依頼」 操作ガイド (13/16)

Ver.20241101

③「連絡先情報」から、<物件返却についてのご連絡先>について入力します。

| (物件返却についてのご連結先>) ご依頼担当者と同じ<br>ご依頼担当者と同じ |                                |                                  |
|-----------------------------------------|--------------------------------|----------------------------------|
| <部署名>                                   | <ご担当者名>                        | <ふりがな>                           |
| 見本一般部署                                  | 見本担当者                          | みほんたんとうしゃ                        |
| <お電話番号>                                 | <メールアドレス>                      | <確認用メールアドレス>                     |
|                                         |                                |                                  |
| 03-1234-5678                            | mihonjimuki4 @ mhc-itp.co.jp ~ | mihonjimuki4 @ mhc-itp.co.jp ~   |
| 03-1234-5678                            | mihonjimuki4 @ mhc.ttp.co.jp ~ | mihonjimuki4 @ [mhc-itp.co.jp ~] |

#### 3. 依頼内容を確認する

入力した内容を確認し、解約依頼を行います。弊社で依頼内容の確認が完了しましたら、解約に係る書類一式をご 送付いたします(延長のご契約の場合は書類の送付はございません)。

※内容によってお断りするケースもございます。その際は弊社からの自動送信メールにてご案内いたします。

# D's GATE 「解約依頼」 操作ガイド (14/16) Ver.20241101

### くご依頼画面>

| 自依頼情報の入力                                                                                                    |                                                                                                    |                                                                                                    |                                                       |                                                                                                    |
|----------------------------------------------------------------------------------------------------|----------------------------------------------------------------------------------------------------|----------------------------------------------------------------------------------------------------|-------------------------------------------------------|----------------------------------------------------------------------------------------------------|
|                                                                                                    |                                                                                                    |                                                                                                    |                                                       |                                                                                                    |
| 解約基本情報                                                                                                    |                                                                                                    |                                                                                                    |                                                       |                                                                                                    |
| <解約日> <解約                                                                                                    | 的理由>                                                                                                    | <物件返却方法>                                                                                                    | 〈解約金お支払い方法〉                                           | 7                                                                                                    |
| 2023/03/31                                                                                                    | 1996 Y                                                                                                    |                                                                                                    |                                                       | 1                                                                                                    |
|                                                                                                    |                                                                                                    | 2023/05/01                                                                                                    | <b>7</b>                                              |                                                                                                    |
| ※物件返却方法の詳細については後日丼社よりご案内いたします<br>※質取、読文・例大を選択される場合、質取会・読音会のご読求!                                                                                                    | わが始約会と異なる場合は <mark>構き場</mark> に                                                                                                    | ご入力ください                                                                                                    | _                                                     |                                                                                                    |
| 契約・物件の詳細情報                                                                                                    |                                                                                                    |                                                                                                    |                                                       |                                                                                                    |
| (*##318000####R75)                                                                                                    |                                                                                                    |                                                                                                    |                                                       |                                                                                                    |
| <解約対象契約一篇>                                                                                                    |                                                                                                    |                                                                                                    |                                                       |                                                                                                    |
|                                                                                                    |                                                                                                    |                                                                                                    | < 器総支払日の一括入力>                                         |                                                                                                    |
| 〒 契約面号 〒 支払区分 Ⅰ                                                                                                    | MFR 支払日                                                                                                    | 州邦支払日を選択                                                                                                    | 局部支払日<br>(一次力した内容で一般)                                 | SEN 33                                                                                                    |
| ■ <u>100003834-000-00</u> 分型法                                                                                                    | 2023/04/50                                                                                                    | (二級文払日を選択する)                                                                                                    |                                                       |                                                                                                    |
| <解約対象物件一覧><br>・解約したい物件の設置を「解約設置」に入力してください。<br>パレコンとディスプレイのセットモデルの一部を解析する場合に<br>マ 契約通信 マ 線件通信 マ メーカー 1                                                                                                    | 3、二位服約20補豆等等場合詳細合<br>整式 西路名                                                                                                    | 込力してくだらい。<br>- 満7日 数量 解約数量                                                                                            | 2897                                                  | (4) ポーク(第+4)                                                                                                    |
| < (部約対象物件一覧)<br>・解約したい物件の影響を「解約設置」に入力してください。<br>・パンコンビディスプレイのポリットモデルの一部活動的する場合に<br>マ 契約曲号 マ 物件曲号マ メーカー 1<br>目 100003834000-00 001-00 HP - 2<br>*                                                                                                    | 3、ご你能够の補足事項場に詳細な<br>歴 <mark>史  日本  日本  日本  日本  日本  日本  日本  日本  日本  日本</mark>                                                                                                 | <ul> <li>スカレモくだきい、</li> <li>1月7日 数量 解約数量</li> <li>2026/11/20 1</li> </ul>                                             | 総調留所<br>1 100-0004 東京都 千代田区 大子町1 -                    | "依頼する"をクリック後、確認画<br>が表示されるので、再度"依頼する                                                                                                    |
| <解的対象物件一覧><br>・解印したい物件の設置と「紹介設置」に入力してください。<br>・パンコンとディスプレイのだりトモデルの一部を紹介する場合に<br>〒 契約部件 〒 熱作部件 マ メーカー )<br>■ 100003834000-00 001-00 HP -                                                                                                    | 3、ご包服時の地理事業場に詳細を<br>整式                                                                                                    | <ul> <li>決力してくだらい。</li> <li>(第7日 数量 解約数量</li> <li>00 G9 2026/11/20 1</li> </ul>                                       | 20調婚所<br>1 100-0004 憲序部 千代田区 大子町1 -                   | ****                                                                                                    |
| <旅的対象物件一覧> ・ 400 したい地合の調査を「80%数量」に入力してくてきい。 ・ パンコンとディスプレイの打ットモデルの一部を紹介する場合 で で 契約番号 マ 条件番号マ メーカー 1  1 100003834000-00 001-00 HP - ・ ・ ・ ・ ・ ・ ・ ・ ・ ・ ・ ・ ・ ・ ・ ・ ・ ・                                                                                                    | 3、ご物解剖の補足事業場に詳細を<br>際式 西路名<br>4G4N8AV(AAGP HP Pro Mini 40                                                                                                    | 30月してください。<br>(第7日 教員 解約教員<br>3069 2025/11/30 1                                                                       | 20高級所<br>100-0004 東京都 千代田区 大子町1 -                     | ****                                                                                                    |
| <解約対象物件一覧><br>・4400人に地合わ想要を「440放置」に入力してくてきい。<br>・パンコンとディスプレイのセットモデルの一部を紹介する場合<br>マ 契約器号 マ 税件書号マ メーカー !<br>1 10000383400-00 001-00 HP -<br>・<br>・<br>ののの383400-00 001-00 HP -<br>・<br>・<br>・<br>・<br>・<br>・<br>・<br>・<br>・<br>・<br>・<br>・<br>・<br>・<br>・<br>・<br>・<br>・<br>・                                                                                                    | 3、ご物解剖の補足事業場に詳細を<br>際式 西路名<br>4G4N8AV-AAGP HP Pro Mini 40                                                                                                    | 30月してください。<br>(第7日 教員 解約教員<br>3069 2025/11/36 1                                                                       | 20高級所<br>100-0004 東京都 千代田区 大子町1 -                     | **** - ****<br>"依頼する"をクリック後、確認画<br>が表示されるので、再度"依頼する<br>をクリックします。                                                                                                    |
| <解的対象物件一覧><br>・4400人に11%件の意識を「440数量」に入力してくてきい。<br>・パンコンとディスプレイのセットモデルの一部を紹介する場合に<br>マ 契約番号 マ 物件番号マ メーカー 1<br>1 100003834000-00 001-00 HP 4<br>・<br>・<br>・<br>・<br>・<br>・<br>・<br>・<br>・<br>・<br>・<br>・<br>・<br>・<br>・<br>・<br>・<br>・<br>・                                                                                                    | 3、ご物解剖の相互事業場に詳細を<br>取式 西路名<br>4G4N8AVAAGP HP Pro Mini 40<br>ご解説く                                                                                                    | 30.500 (第7日 数編 解約数編<br>) 1877日 数編 解約数編<br>) 00 G9 2025/11/20 1                                                        |                                                       | **** - ****<br>"依頼する"をクリック後、確認画<br>が表示されるので、再度"依頼する<br>をクリックします。                                                                                                    |
| <解的対象物件一覧><br>・4400人に11名件の調査を「440数量」に入力してくてきい。<br>・パンコンとディスプレイのセットモデルの一部を紹介する場合<br>で<br>す。<br>第40回名は400-00 001-00 HP -<br>・<br>のの3334-300-00 001-00 HP -<br>・<br>のの3334-300-00 001-00 HP -<br>・<br>のの3334-300-00 001-00 HP -<br>・<br>のの3334-300-00 001-00 HP -<br>・<br>・<br>・                                                                                                    | <ol> <li>ご何知知りが加速率率単に詳細を<br/>取取 西路を<br/>4G4N8AV/AGP HP Pro Mini 40</li> <li>ご解説く<br/>おわた のち</li> </ol>                                                                       | 30.500 (第7日 数量 解約数量<br>2005年11/36 1<br>ださい<br>編1.ままが2                                                                 |                                                       | **** *****<br>"依頼する"をクリック後、確認画<br>が表示されるので、再度"依頼する<br>をクリックします。                                                                                                    |
| <<br><解約対象物件一覧>         ・解約したい物件の読曲を「知約数量」に入力してくてきい。         ・パンコンとディスプレイの打かりモデルの一部市場的する場合に         マ 契約曲号 マ 条件曲号 マ メーカー 1         100003834000-00 001-00 HP 2         100003834000-00 001-00 HP 2         マ 発行器         8先格報         8先格報         8先格報         8年後の         ご你就回当者と同じ         ご你就回当者と同じ         ご你就回当者と同じ         ご你就回当者と同じ         ご你就回当者と同じ         ※本般部画         ※本般部画                                                                                                    | <ol> <li>ご何知時時の加速事業場に詳細を<br/>取取 西路を<br/>4G4N8AV/AGP HP Pro Mini 40</li> <li>ご確認く<br/>知行を信頼</li> </ol>                                                                        | 30.500でください。<br>1月7日 数量 解約数量<br>30.69 2025/11/20 1<br>ださい<br>解しますか?                                                   | 総審場所<br>1 100-0004 東京部 干代田区 大子町1-<br>(3.0.05)<br>万国人工 | **** - ****<br>"依頼する"をクリック後、確認画<br>が表示されるので、再度"依頼する<br>をクリックします。                                                                                                    |
| < <p>&lt;解的対象物件一覧&gt;     ・解的したい物件の販量を「解的販量」に入力してください。     ・パンコンとディスプレイの打少トモデルの一部市場的する場合に     マ 発行器号 マ 発行器号 マ メーカー 1     マ 100003834000-00 001-00 HP 2     マ 100003834000-00 001-00 HP 2     マ 5     5     5     5     たけ報告     5     5     たけ報告     とのののののののののののののののののののののののののののののののののののの</p>                                                                                                    | <ol> <li>ご何知識中の相互事業場に詳細を<br/>取取 西島を<br/>4G4N8AV/AAGP HP Pro Mini 40</li> <li>ビ解説く<br/>おり方で3<br/>ーのの用</li> </ol>                                                              | 30.500 ください。<br>1月7日 教師 解約教師<br>30.69 2026/11/30 1<br>ださい<br>際しますか?                                                   | 総審場所<br>1 100-0004 東京部 干代田区 大子町1-                     | ****<br>**依頼する"をクリック後、確認画<br>が表示されるので、再度"依頼する<br>をクリックします。<br>***                                                                                                    |
| <解的対象物件一覧><br>・解的したい物件の装置を「紹介設置」に入力してくてきい。<br>・パンコンとディスプレイのポットモデルの一部を紹介する場合:<br>▼ 契約番号 ▼ 執作番号 ▼ メーカー 1<br>■ 100003834000-00 001-00 HP - 2<br>*<br>100003834000-00 001-00 HP - 2<br>*<br>100003834000-00 001-00 HP - 2<br>*<br>100003834000-00 001-00 HP - 2<br>*<br>100003834000-00 001-00 HP - 2<br>*<br>*<br>100003834000-00 001-00 HP - 2<br>*<br>*<br>*<br>*<br>*<br>*<br>*<br>*<br>*<br>*<br>*<br>*<br>*                                                                                                    | <ol> <li>ご何知知中の補豆事業場に詳細会</li> <li>整式 西島名</li> <li>4G4N8AV AAGP HP Pro Mini 40</li> <li>第2 7時(第4 く)</li> <li>第2 7時(第4 く)</li> <li>第2 7時(第4 く)</li> <li>第2 7時(第4 く)</li> </ol> | は入力してください。<br>第7日 数量 第85数量<br>2026年11/30 1<br>ださい<br>類しますか?<br>第二葉る                                                   |                                                       | ***<br>*依頼する"をクリック後、確認画<br>が表示されるので、再度"依頼する<br>をクリックします。<br>**<br>***<br>***<br>***<br>***<br>***<br>***                                                                                                    |
| < <p>&lt;解的対象物件一覧&gt;     ・解的したい場合の放量を「解的放量」に入力してください。     ・パンコンとディスプレイのゼットモデルの一部を紹介する場合     マ 契約番号 マ 条件番号マ メーカー 1     マ 2003034000-00 001-00 HP 2     マ 30003334000-00 001-00 HP 2     マ 40003334000-00 001-00 HP 2     マ 40003334000-00 001-00 HP 2     マ 40003334000-00 001-00 HP 2     マ 40003334000-00 001-00 HP 2     マ 40003334000-00 001-00 HP 2     マ 40003334000-00 001-00 HP 2     マ 4000334000-00 001-00 HP 2     マ 4000334000-00 001-00 HP 2     マ 4000334000-00 001-00 HP 2     マ 4000334000-00 001-00 HP 2     マ 4000334000-00 001-00 HP 2     マ 4000334000-00 001-00 HP 2     マ 4000334000-00 001-00 HP 2     マ 40003340000 001-00 HP 2     マ 4000334000-00 001-00 HP 2     マ 4000334000-00 001-00 HP 2     マ 4000334000-00 001-00 HP 2     マ 4000334000-00 001-00 HP 2     マ 4000334000-00 001-00 HP 2     マ 4000334000-00 001-00 HP 2     マ 4000334000-00 001-00 HP 2     マ 4000334000-00 001-00 HP 2     マ 4000334000-00 001-00 HP 2     マ 4000334000-00 001-00 HP 2     マ 4000334000-00 001-00 HP 2     マ 4000334000-00 001-00 HP 2     マ 4000334000-00 001-00 HP 2     マ 4000334000-00 001-00 HP 2     マ 4000304000-00 001-00 HP 2     マ 4000304000-00 001-00 HP 2     マ 4000304000-00 001-00 HP 2     マ 4000304000-00 001-00 HP 2     マ 4000304000-00 001-00 HP 2     マ 4000304000-00 001-00 HP 2     マ 4000304000-00 001-0000-00000-00000-00000-0000-</p> | <ol> <li>ご包根Bの相目事実相に詳細を<br/>取式</li></ol>                                                                                                    | <ul> <li>決力してくだらい。</li> <li>(満7日 数量 和約数量<br/>30 G争 2026/11/30 1</li> <li>ださい</li> <li>除しますか?</li> <li>副に戻る</li> </ul> |                                                       | **** = ~****<br>"依頼する"をクリック後、確認画<br>が表示されるので、再度"依頼する<br>をクリックします。<br>***<br>***<br>***<br>***<br>***<br>***<br>***<br>*                                                                                                    |
| < <p>&lt;解的対象物件一覧&gt;     ・解的したい物件の影量を「解的影量」に入力してください。     ・パンコンとディスプレイのゼントモデルの一部推動力する場合に     ▼ 契約部号 〒 熱作部号 〒 メーカー 1     〒 100003834000-00 001-00 HP 1     *********************************</p>                                                                                                    | <ol> <li>ご包根約の加速率実施に評絶を<br/>取取 西級名</li> <li>単P Pro Mini 40</li> <li>単P Pro Mini 40</li> <li>ご確認く<br/>総約支援</li> <li>定の思り</li> </ol>                                           | 3.カレモくだ合い。<br>1.第7日 数編 解約数編<br>30 G9 2026/11/30 1<br>ださい<br>瞬しますか?<br>取二業多                                            |                                                       | *****<br>"依頼する"をクリック後、確認画<br>が表示されるので、再度"依頼する<br>をクリックします。<br><sup>2022</sup><br><sup>2022</sup><br><sup>2022</sup><br><sup>2022</sup><br><sup>2022</sup><br><sup>2022</sup><br><sup>2022</sup><br><sup>2022</sup><br><sup>2022</sup><br><sup>2022</sup> |
| < <p>              ダ解的対象物件一覧&gt;             ・             ・</p>                                                                                                    | <ol> <li>ご包報時の加速事業場に詳細を<br/>整式 西島を<br/>4G448AV/AAGP HP Pro Mini 40</li> <li>ご確認く<br/>総約支信期</li> </ol>                                                                        | 3.カレマくだらい。<br>1.第7日 数編 解約数編<br>30 G9 2026/11/30 1<br>ださい<br>瞬しますか?<br>取二葉る                                            |                                                       | *****<br>**依頼する"をクリック後、確認画<br>が表示されるので、再度"依頼する<br>をクリックします。<br>***                                                                                                    |
| < <p>              ダ解的対象物件一覧&gt;             ・             ・</p>                                                                                                    | <ol> <li>ご包報時の加速事業場に詳細を<br/>数式 西島を<br/>4G448AV-AAGP HP Pro Mini 40</li> <li>ご確認く<br/>総行支信期</li> </ol>                                                                        | 3.カレマくだらい。<br>1.第7日 数編 解約数編<br>30 G9 2026/11/30 1<br>ださい<br>降しますか?<br>取二葉る                                            |                                                       | *****<br>**依頼する"をクリック後、確認画<br>が表示されるので、再度"依頼する<br>をクリックします。<br>***<br>***                                                                                                    |
| <解的対象物件一覧><br>・解的したい物件の影量を「解的影量」に入力してください。<br>・パンコンとディスプレイのゼントモデルの一部推動作る場合に<br>でしていためては、トモデルの一部推動作る場合に<br>での0003834000-00 001-00 HP<br>で<br>でのの3834000-00 001-00 HP<br>で<br>の構成型目的と同じてのご連絡先ン<br>ご体構図目的と同じてのご連絡先ン<br>ご体構図目的と同じてのご連絡先ン<br>ご体構図目的と同じてのご連絡先ン<br>ご体構図目的と同じてのご連絡先ン<br>ご体構図目的と同じてのご連絡先ン<br>になられていたのがなる<br>目着会ン<br>株式会話目目の<br>新聞時の補足専問<br>ファイルと分析する<br>目<br>名号ン                                                                                                    | <ol> <li>ご包括時の地球事業場に詳細を<br/>数式 西島を<br/>454484vFAGP HP Pro Mini 40</li> <li>ご確認く<br/>知行を信頼<br/>元の回り</li> </ol>                                                                | 3.カレマくだらい。<br>1.第7日 数編 解約数編<br>30 G9 2026/11/30 1<br>たさい<br>瞬しますか?<br>和二葉る                                            |                                                       | *****<br>**依頼する"をクリック後、確認画<br>が表示されるので、再度"依頼する<br>をクリックします。<br>***<br>***                                                                                                    |

# D's GATE 「解約依頼」 操作ガイド (15/16) Ver.20241101

### くご依頼完了後の確認画面>

| 解約依頼                                                                                                    |                                                                                       |                                               |                                                  |                                                                                  |                                                                                            |                                                                                                    |                                       |                                   |                         |                                                                 |                         |                           |              |                           |
|----------------------------------------------------------------------------------------------------|---------------------------------------------------------------------------------------|-----------------------------------------------|--------------------------------------------------|----------------------------------------------------------------------------------|--------------------------------------------------------------------------------------------|----------------------------------------------------------------------------------------------------|---------------------------------------|-----------------------------------|-------------------------|-----------------------------------------------------------------|-------------------------|---------------------------|--------------|---------------------------|
| 5                                                                                                    |                                                                                       |                                               |                                                  |                                                                                  |                                                                                            |                                                                                                    |                                       |                                   |                         |                                                                 |                         |                           |              |                           |
| 解約依賴受付                                                                                                    |                                                                                       |                                               |                                                  |                                                                                  |                                                                                            |                                                                                                    |                                       |                                   |                         |                                                                 |                         |                           |              |                           |
| 解释的依赖受付 (解释的依赖                                                                                                    | 慶付)                                                                                   |                                               |                                                  |                                                                                  |                                                                                            |                                                                                                    |                                       |                                   |                         |                                                                 |                         |                           |              |                           |
| 解約依頼を受け付け<br>弊社にてご依頼内容を<br>ご依頼内容によっては                                                                                                    | <b>けました。</b><br>M確認いたします<br>よ、ご依頼をおき                                                  | r。<br>そけできない場                                 | 合がございますので                                        | 、予めご了承ください。                                                                      |                                                                                            |                                                                                                    |                                       |                                   |                         |                                                                 |                         |                           |              |                           |
| 【今後のお手続きに1<br>・ご依頼内容の確認後                                                                                                    | ついて】<br>急、別途、必要書                                                                      | 調を送付いた                                        | :ರಿಕ್ಷತ್                                         |                                                                                  |                                                                                            |                                                                                                    |                                       |                                   |                         |                                                                 |                         |                           |              |                           |
| 【ご依頼内容の変更/                                                                                                    | (質問について)                                                                              |                                               |                                                  |                                                                                  |                                                                                            |                                                                                                    |                                       |                                   |                         |                                                                 |                         |                           |              |                           |
| ・ご依頼内容の修正す                                                                                                    | 9疑問点について                                                                              | このお問い合わ                                       | せは こちら                                           |                                                                                  |                                                                                            |                                                                                                    |                                       |                                   |                         |                                                                 |                         |                           |              |                           |
| (内容) お問い合わせ                                                                                                    |                                                                                       |                                               |                                                  |                                                                                  |                                                                                            |                                                                                                    |                                       |                                   |                         |                                                                 |                         |                           |              |                           |
| 解約依賴內容確認用                                                                                                    | ファイル                                                                                  |                                               |                                                  | 477 VL I-L +T /V                                                                 | ()_                                                                                        | - + <b>z</b> ज                                                                                                    |                                       | ⊥ <i>~/</i> ⊥+=                   |                         |                                                                 |                         |                           |              |                           |
| ( 能約依頼内容をダウ                                                                                                    | 20-R###)                                                                              | •                                             |                                                  | 解約依頼後<br>中中のの 新知                                                                 | は、こ依                                                                                       | 「「「「「「「「」」」。                                                                                                    | § 号 里1                                | 立で依頼<br>ナナ                        |                         |                                                                 |                         |                           |              |                           |
|                                                                                                    |                                                                                       |                                               |                                                  | <b>시谷の一</b> 覧                                                                    | かタワン                                                                                       | /U-                                                                                                    | ートでさ                                  | ます。                               |                         |                                                                 |                         |                           |              |                           |
| 解約基本情報                                                                                                    |                                                                                       |                                               |                                                  |                                                                                  |                                                                                            |                                                                                                    |                                       |                                   |                         |                                                                 |                         |                           |              |                           |
| <解約日>                                                                                                    |                                                                                       |                                               | <解約                                              | )理由>                                                                             |                                                                                            |                                                                                                    | <\$                                   | 9件返却方法>                           |                         |                                                                 | <解約金お支持                 | ムい方法>                     |              |                           |
| 2023/04/30                                                                                                    |                                                                                       |                                               | 物作不                                              | Ŧ                                                                                |                                                                                            |                                                                                                    | ಕತ                                    | 様にて発送                             |                         |                                                                 | レンタル料と同様                | Ŧ                         |              |                           |
|                                                                                                    |                                                                                       |                                               |                                                  |                                                                                  |                                                                                            |                                                                                                    | <3                                    | 8却予定日><br>13/05/01                |                         |                                                                 |                         |                           |              |                           |
|                                                                                                    |                                                                                       |                                               |                                                  |                                                                                  |                                                                                            |                                                                                                    | 0.00                                  |                                   |                         |                                                                 |                         |                           |              |                           |
| ※物件返却方法の詳細 <br>※買取、過失・紛失をi                                                                                                    | こついては後日<br>営択される場合、                                                                   | 単社よりご素内<br>夏取金・損害                             | 9いたします<br>5金のご請求先が解释                             | り金と異なる場合は偏考                                                                      | 欄にご入力くだ                                                                                    | さい                                                                                                    | .0200                                 |                                   |                         |                                                                 |                         |                           |              |                           |
| ※物件返却方法の詳細」 ※貢取、派失・紛失を注  契約・物件の詳細情                                                                                                    | こついては後日<br>音択される場合、<br>「報                                                             | 早社よりご案内<br>「東彫金・損害                            | 9いたします<br>男金のご請求先が解釈                             | 約金と異なる場合は偏考                                                                      | 欄にご入力くだ                                                                                    | żυ                                                                                                    |                                       |                                   |                         |                                                                 |                         |                           |              |                           |
| <ul> <li>約件返却方法の詳細</li> <li>(副取)、説失・紛失を)</li> <li>契約・物件の詳細情</li> <li>&lt;解約対象契約ー</li> </ul>                                                                                                    | こついては後日!<br>豊沢される場合:<br>【報<br>覧 <b>&gt;</b>                                           | 早社よりご案内<br>「買取金・損害                            | 9いたします<br>各金のご請求先が解釈                             | り金と異なる場合は優考                                                                      | 欄にご入力くだ                                                                                    | ż0N≥                                                                                                    |                                       |                                   |                         |                                                                 |                         |                           |              |                           |
| <ul> <li>※物件返却方法の詳細</li> <li>※買取、減失・紛失をう</li> <li>契約・物件の詳細情</li> <li>&lt;解約対象契約ー</li> <li>契約券号</li> </ul>                                                                                                    | こついては後日;<br>副祝される場合。                                                                  | 早社よりご案内<br>「東彫金・扬速                            | 9いたします<br>写金のご調求先が解释                             | 的主と異なる場合は保考                                                                      | 欄にご入力くだ                                                                                    | さい                                                                                                    |                                       |                                   |                         |                                                                 |                         |                           |              |                           |
| <ul> <li>※物件返却方法の詳細     </li> <li>契約・物件の詳細情     </li> <li>く解約対象契約ー     </li> <li>契約希号     </li> <li>100003834-000-00</li> </ul>                                                                                                    | こついては後日<br>豊沢される場合。                                                                   | 専社よりご案内<br>東取金・損害                             | 9いたします<br>唇金のご請求先が解释                             | 的生と異なる場合は優考                                                                      | 欄にご入力くだ                                                                                    | <b>さい</b>                                                                                                    |                                       |                                   |                         |                                                                 |                         |                           |              |                           |
| <ul> <li>※物件返却方法の詳細</li> <li>※買取、派夫・紛夫を3</li> <li>契約・物件の詳細情</li> <li>&lt;解約対象契約ー</li> <li>契約希号</li> <li>100028384-000-00</li> <li></li> <li></li></ul> <li> <li> <li> <li> <li> <li> <li> <li> <li> <li> <li> <li> <li> <li> <li> <li> <li> <li> <li> <li> <li> <li> <li> <li> <li> <li> <li> <li> <li> <li> <li> <li> <li> <li> <li> <li> <li> <li> <li> <li> <li> <li> <li> <li> <li> <li> <li> <li> <li> <li> <ul> <li></li></ul> <li></li></li></li></li></li></li></li></li></li></li></li></li></li></li></li></li></li></li></li></li></li></li></li></li></li></li></li></li></li></li></li></li></li></li></li></li></li></li></li></li></li></li></li></li></li></li></li></li></li></li></li>                                                                                                    | こついては後日:<br>副沢される場合・<br>「報                                                            | 粋社よりご業内<br>東取金・招き                             | 9いたします<br>客査のご講ぶ先が解释                             | 的生と異なる場合は探考                                                                      | 欄にご入力くだ                                                                                    | さい                                                                                                    |                                       |                                   |                         |                                                                 |                         |                           |              |                           |
| <ul> <li>物件返却方法の詳細(<br/>※) 買款、派先・紛失でご</li> <li>契約・物件の詳細信</li> <li>&lt;解約対象契約ー</li> <li>契約兼号</li> <li>100028834-000-00</li> <li>&lt;解約対象物件ー</li> </ul>                                                                                                    | こついては後日:<br>豊沢される場合。                                                                  | 早社よりご案内<br>「耳動金・描言                            | 9いたします<br>言金のご講求先が解释                             | り全と異なる場合は爆発                                                                      | 欄にご入力くだ                                                                                    | ëv                                                                                                    |                                       |                                   |                         |                                                                 |                         |                           |              |                           |
| <ul> <li>※物件運動方法の詳細<br/>() 耳取、滅失・紛失です</li> <li>契約・物件の詳細情</li> <li>&lt;解約対象契約ー</li> <li>契約無号</li> <li>100003834-000-00</li> <li>&lt;解約対象物件ー</li> <li>契約盛号</li> </ul>                                                                                                    | こしいては後日<br>温沢される場合。<br>編<br>発<br>シ<br>温栄支払日<br>2023/03/31<br>覧シ<br>物件面号               | PP社よりご最内<br>買取金・読書<br>メーカー                    | 9いたします<br>金のご調求先が解释<br>型式                        | 的生と異なる場合は保考<br>商品名                                                               | 欄にご入力くだ                                                                                    | <del>さい</del><br>数型                                                                                                    | 解約該重                                  | 29 R C K                          |                         |                                                                 |                         |                           | 運送料          | データ消 <b>より</b> -          |
| <ul> <li>総件返却方法の詳細</li> <li>2</li> <li>2</li> <li>3</li> <li>4</li> <li>4</li> <li>2</li> <li>2</li> <li>3</li> <li>4</li> <li>4</li> <l< td=""><td>については後日<br/>選択される場合、</td><td><sup>四社</sup>よりご 載内<br/>耳彫金・ 読書<br/>メーカー<br/>HP</td><td>9いたします<br/>音のご講求先が解<br/>型式<br/>4G4N8AV AAGP</td><td>5호と異なる場合は保考<br/><b>商品名</b><br/>HP Pro Mini 400 G9</td><td>欄にご入力くだ<br/>第<b>7日</b></td><td>さい<br/>数型<br/>1</td><td><b>Mil)207</b><br/>1</td><td>23册坦所<br/>100-0004 東京都千</td><td>-代田区大手町1-5</td><td>9 - 2 見本東京ビル・</td><td>11 D'sGat</td><td>e見本株式会社</td><td>運送料</td><td>データ選去サ-<br/>〇</td></l<></ul>                                                                                                    | については後日<br>選択される場合、                                                                   | <sup>四社</sup> よりご 載内<br>耳彫金・ 読書<br>メーカー<br>HP | 9いたします<br>音のご講求先が解<br>型式<br>4G4N8AV AAGP         | 5호と異なる場合は保考<br><b>商品名</b><br>HP Pro Mini 400 G9                                  | 欄にご入力くだ<br>第 <b>7日</b>                                                                     | さい<br>数型<br>1                                                                                                    | <b>Mil)207</b><br>1                   | 23册坦所<br>100-0004 東京都千            | -代田区大手町1-5              | 9 - 2 見本東京ビル・                                                   | 11 D'sGat               | e見本株式会社                   | 運送料          | データ選去サ-<br>〇              |
| ※物件返却方法の詳細<br>の 貫称、派先・紛失で3<br>契約・物件の詳細標<br><解約対象契約一<br>契約兼号<br>100003834-000-00<br><解約対象物件一<br>契約番号<br>100003834-000-00<br>4                                                                                                    | については後日<br>豊沢される場合、                                                                   | <sup>22</sup> 社よりご素内<br>東町金・読書<br>メーカー<br>HP  | gいたします<br>言金のご 講求先が解释<br>型式<br>4G4N8AV-AAGP      | 9호스록なる場合は探考<br><b>商品名</b><br>HP Pro Mini 400 G9                                  | (場にご入力くだ)<br>(場了日<br>2026/11/30                                                            | さい<br>数型<br>1                                                                                                    | <b></b><br><b></b>                    | 23哥唱所<br>100-0004 東京創 千           | ·代田区 大手町1-5             | 9 – 2 見本東京ビル                                                    | 11 D'sGat               | e男本株式会社                   | 運送料          | データ選去サ-<br>〇<br>・         |
| 物件返却方法の詳細<br>算数、減失・物失な1<br>契約・物件の詳細情<br>く解約対象契約一<br>契約番号<br>10002884-000-00<br>く解約対象物件一<br>契約番号<br>100003834-000-00<br>・                                                                                                    | については後日<br>選択される場合、<br>編集                                                             | <sup>単社よりご最内</sup><br>耳彫金・描画<br>メーカー<br>HP    | 9いたします<br>金のご講求先が解<br>型式<br>4G4N8AV-AAGP         | 的主と목なる場合は探考<br><b>前品名</b><br>HP Pre Mini 400 G9                                  | 欄にご入力くだ<br>第<br>了日<br>2026/11/30                                                           | さい<br>数型<br>1                                                                                                    | <b>解約該東</b><br>1                      | <b>設新電所</b><br>100-0004 東京都千      | 竹田区 大手町1-5              | 9 - 2 見本東京ビル                                                    | il D'sGat               | e男本株式会社                   | · 陳送料<br>: 有 | データ消えサ-<br>〇 ,            |
| <ul> <li>※ 物件運動方法の詳細<br/>() 耳動、減失・紛失さず<br/>契約・物件の詳細情<br/><!--認約第号<br-->100003834-000-00<br/><!--認約第号<br-->100003834-000-00<br/></li> <li>() 契約盛号<br/>100003834-000-00<br/>()</li> </ul>                                                                                                    | こついては後日<br>豊沢される場合、                                                                   | <sup>中社よりご素内</sup><br>買取金・損害<br>メーカー<br>HP    | 9いたします<br>音面のご講求先が解释<br>型式<br>4G4N8AV-AAGP       | 的主と목なる場合は保考<br>前品名<br>HP Pro Mini 400 G9                                         | 欄にご入力くだ<br>第7日<br>2026/11/30                                                               | さい<br>数型<br>1                                                                                                    | <b>MEYERT</b><br>1                    | 23冊編所<br>100-0004 東京都千            | 代田区大手町1-S               | 9 – 2 見本東京ビル                                                    | 11 D's Ga t             | e見半株式会社                   | 運送料          | データ淵太り-<br>〇<br>,         |
| <ul> <li>物件返却方法の詳細。</li> <li>資料、減失・紛失をご</li> <li>契約・物件の詳細信</li> <li>(編約対象契約ー</li> <li>契約希号</li> <li>100003834-000-00</li> <li>(編約対象物件-</li> <li>契約番号</li> <li>100003834-000-00</li> <li>(編約対象物件-</li> <li>(編約対象物件-</li> <li>(編約対象物件-</li> <li>(編約対象物件-</li> <li>(編約対象物件-</li> <li>(編約対象物件-</li> <li>(編約対象物件-</li> <li>(編約対象物件-</li> <li>(編約対象物件-</li> <li>(編約対象物件-</li> <li>(編約対象物件-</li> <li>(編約対象物件-</li> <li>(編約対象物件-</li> </ul>                                                                                                    | については後日<br>選択される場合、                                                                   | 神社よりご気が<br>耳取金・描言<br>メーカー<br>HP               | gいたします<br>金のご講求先が解<br>型式<br>4G4N8AV-AAGP         | 的金と異なる場合は保琴<br><b>商品名</b><br>HP Pro Mini 400 G9                                  | 煤にご入力くだ<br>煤了日<br>2026/11/30                                                               | さい<br>故衆<br>1                                                                                                    | <b>新彩数型</b><br>1                      | 23編編所<br>100-0004 東京都 千           | -代田区大手町1-5              | 9 – 2 見本東京ビル                                                    | 11 D'sGət               | e男本株式会社                   | 陳送門          | <i>データ</i> 消去り-<br>○ ,    |
| ※物件返却方法の詳細<br>※ 貫称、滅失・紛失在<br>契約・物件の詳細情<br><解約対象契約一<br>契約番号<br>100003834-000-00<br><解約対象物件一<br>契約番号<br>100003834-000-00<br>↓                                                                                                    | こついては後日<br>選択される場合、                                                                   | 神社よりご気が<br>耳動金・描画<br>メーカー<br>HP               | gいたします<br>音のご講求先が解释<br>型式<br>4G4N8AV-AAGP        | 5全と異なる場合は探考<br><b>商品名</b><br>HP Pro Mini 400 G9<br><ご担                           | 「「「「」」」<br>「「「」」」<br>「「」」<br>「」」<br>「」」<br>「」」<br>「」」<br>「」」                               | さい<br>数型<br>1                                                                                                    | <b>911</b> 9/2000<br>1                | 23新程所<br>100-0004 東京参 千           | 竹田区 大手町1-5              | 9 - 2 見本東京ビル<br><ふりがな>                                          | 11 D'sGət               | e具本株式会社                   | 陳送料          | データ消去り-<br>〇 ,            |
| <ul> <li>※市仲運却方法の詳細。</li> <li>(其本)、減失・紛失在3</li> <li>(其本)、減失・紛失在3</li> <li>(素解約対象契約一<br/>契約第号</li> <li>(20003834-000-00</li> <li>(素解約対象物件一</li> <li>(20003834-000-00</li> <li>(前仲返却についてご作項担当者と異なる</li> <li>(本部署名)、<br/>見本部署</li> <li>(本部署名)、</li> </ul>                                                                                                    | こついては後日<br>選択される場合、<br>編集                                                             | <sup>中社よりご最内</sup><br>耳動金・描画<br>メーカー<br>HP    | 9いたします<br>金のご講求先が解释<br><b>型式</b><br>4G4N8AV-AAGP | 9主と異なる場合は探琴<br><b>前品名</b><br>HP Pro Mini 400 G9<br><ご担<br>見本担当                   | 「構てご入力くだ」<br>満了日<br>2026/11/30 当者名><br>当者名><br>当日本シュストン                                    | さい<br>数章<br>1                                                                                                    | <b>新山</b> 公園<br>丁                     | 23番組所<br>100-0004 東京約 千           | -代田区 大手町 1 — s          | 9-2 見本東京ビル<br><ふりがな><br>みほんたどうしや                                | 11 D'sGat               | e見本株式会社                   | 源送料          | データ消なサ-<br>〇 ,            |
| ※物件返却方法の詳細<br>※ 貫称、滅失・紛失在<br>契約・物件の詳細<br>(加約対象契約-<br>契約番号<br>100003834-000-00<br>(加約対象物件-<br>契約面号<br>100003834-000-00<br>)<br>(加約回号)<br>(初約回号)<br>(初約回号)<br>(本部雪名)<br>見本部号<br>(本部雪名)<br>見本部号<br>(本部雪名)<br>見本部号<br>(2-3456-7890)                                                                                                    | こついては後日<br>選択される場合、                                                                   | P社よりご気が<br>耳動金・描画<br>メーカー<br>HP               | gいたします<br>金のご講求先が解释<br>型式<br>4G4N8AV AAGP        | 9金と異なる場合は探琴<br><b>商品名</b><br>HP Pro Mini 400 G9<br>《ご担<br>見本型<br>《太一<br>mihonji  | 欄にご入力くだ                                                                                    | さい<br>数章<br>1<br>の <sup>mh</sup>                                                                                                    | <b>MEY2000</b><br>T<br>T              | <b>23종昭所</b><br>100-0004 東京都 千    | -代田区 大手町 1 - 5          | 9 - 2 見本東京ピル<br><ふりがな><br>みほんたんとうしゃ<br><確然用メールア<br>mihonymuki4  | 11 D's Gat<br>FUZ><br>@ | e 男本株式会社<br>mhc-itp.cojp  | 陳送約          | データ消えり-<br>〇 ,            |
| <ul> <li>※特に運動方法の詳細<br/>(第一時)、減失、結失在)     </li> <li>(第時)、減失、結失在)</li> <li>(第時)対象契約一</li> <li>(第時)対象契約一</li> <li>(初時)動象</li> <li>(初時)動象</li> <li>(前時)、減失、結果</li> <li>(前時)、</li> <li>(第四)、</li> <li>(第四)</li> <li>(第四)</li> <li>(第四)</li> <li>(第四)</li> <li>(第四)</li> <li>(第四)</li> <li>(第四)</li> <li>(第四)</li> <li>(第四)</li> <li>(第四)</li> <li>(第四)</li> <li>(第四)</li></ul>                                                                                                    | こついては後日<br>選択される場合、                                                                   | <sup>四社</sup> よりご気体<br>耳動金・描画<br>メーカー<br>HP   | gいたします<br>音のご講求先が解释<br>型式<br>4G4N8AV-AAGP        | 9金と異なる場合は探琴<br><b>商品名</b><br>HP Pro Mini 400 G9<br>《ご拒<br>見本記<br>《太一<br>milhonji | 欄にご入力くだ                                                                                    | さい<br>数型<br>1<br>の <sup>mh</sup>                                                                                                    | <b>אולי) 20 m</b><br>1<br>c-itp.co.jp | <b>23종旺所</b><br>100-0004 東京都 千    | -代田区 大手町 1 - 5          | 9 - 2 見本東京ピル<br><ふりがな><br>みほんたんとうしゃ<br><確然用メールア<br>mihonymuki4  | 11 D'sGat<br>FUZ><br>@  | e 男本株式会社<br>mhc-tp.co.jp  | 陳送約          | データ消えり-<br>〇 ,            |
| ※物件近却方法の詳細<br>部 貫取、減失・紛失さ<br>契約・物件の詳細標<br><解約対象契約一<br>契約番号<br>100003834-000-00<br><解約対象物件一<br>契約番号<br>100003834-000-00<br><<br>(解約対象物件一<br>契約番号<br>100003834-000-00<br>(<br>2<br>(解約)対象物件一<br>契約番号<br>100003834-000-00<br>(<br>2<br>(解約)対象物件一<br>(<br>2<br>(第二)<br>(<br>2<br>(<br>2<br>(<br>4))<br>(<br>2<br>(<br>4))<br>(<br>2<br>(<br>4))<br>(<br>2<br>(<br>4))<br>(<br>2<br>(<br>4))<br>(<br>2<br>(<br>4))<br>(<br>2<br>(<br>4))<br>(<br>2<br>(<br>4))<br>(<br>2<br>(<br>5))<br>(<br>5)))<br>(<br>5))<br>(<br>5))<br>(<br>5))<br>(<br>5))<br>(<br>5))<br>(<br>5))<br>(<br>5))<br>(<br>5))<br>(<br>5))<br>(<br>5))<br>(<br>5))<br>(<br>5))<br>(<br>5))<br>(<br>5))<br>(<br>5))<br>(<br>5))<br>(<br>5))<br>(<br>5))<br>(<br>5))<br>(<br>5))<br>(<br>5))<br>(<br>5))<br>(<br>7))<br>(<br>5))<br>(<br>5)))<br>(<br>5))<br>(<br>5))<br>(<br>5))<br>(<br>5)))<br>(<br>5))<br>(<br>5)))<br>()))<br>()))<br>()))<br>())))<br>()))<br>())))<br>())))<br>() | こついては後日<br>選択される場合、<br>編集                                                             | P社よりご最内<br>耳動金・描画<br>メーカー<br>HP               | gいたします<br>金のご講求先が解释<br>型式<br>4G4N8AV-AAGP        | 9点と異なる場合は探琴<br>前品名<br>HP Pro Mini 400 G9<br>スプ担<br>見末相い<br>くメー<br>mihonji        | (構たご入力くだ)<br>(満了日<br>2026/11/30<br>当者名><br>当者名<br>ルアドレス><br>muki4                          | tita and a second second se | <b>98193522</b><br>1<br>c-itp.co.jp   | 23番唱所<br>100-0004 東京創千            | 代田区大手町1-5               | 9 – 2 見本東京ビル<br><ふりがな><br>みほんたんどうしゃ<br><確認用メールア<br>mihonjimuki4 | 11 D'sGat<br>ドレス><br>®  | e見本株式会社<br>mhc-itp.co.jp  | 陳送料          | データ消なサ-<br>〇 ,            |
| <ul> <li>**物件運動方法の詳細<br/>() 耳取、滅失・場失在)</li> <li>() 耳取、滅失・場失在)</li> <li>() 契約(第4)</li> <li>() 契約(第4)</li> <li>() 契約(第4)</li> <li>() 契約(第4)</li> <li>() 契約(第4)</li> <li>() 契約(第4)</li> <li>() 契約(第4)</li> <li>() 契約(第4)</li> <li>() 契約(第5)</li> <li>() 認知(二)() () () () () () () () () () () () ()</li></ul>                                                                                                    | こついては後日<br>副沢される場合、<br>編集<br>記録<br>記録<br>記録<br>記録<br>記録<br>記録<br>記録<br>記録<br>記録<br>記録 | P社よりご気が<br>耳取金・描言 メーカー HP                     | gいたします<br>金のご講求先が解す<br>型式<br>4G4N8AV-AAGP        | D主と異なる場合は保琴<br>商品名<br>HP Pro Mini 400 G9<br>くご担<br>見本組<br>、<br>ベスー<br>milhonji   | (場にご入力くだ)<br>(場で)<br>(第7日)<br>(2026/11/30)<br>当者名><br>当者名><br>当者名><br>当者名><br>当者名><br>当者名> | tita<br>ع<br>س mh                                                                                                    | - <b>#¥988</b><br>1<br>c-tp.co.jp     | 22冊年所<br>100-0004 東京都千            | -代田区 大手町1 - 5<br>2<br>1 | 9 – 2 見本東京ビル<br><ふりがな><br>みほんとさしゃ<br><確認用メールア<br>mihonjimuki4   | 11 D'sGət<br>ドレスン<br>②  | e 勇丰殊式会社<br>mhc-itp.co.jp | 東送月          | データ選まサ-<br>〇 ,            |
| ※物件返却方法の詳細。<br>※ 関熱、減失・紛失在3<br>契約・物件の詳細信<br><加約対象契約一<br>契約番号<br>100003834-000-00<br><加約対象物件一<br>契約番号<br>100003834-000-00<br><加約対象物件一<br>契約番号<br>100003834-000-00<br>・<br>建縮先情報<br><物件返却についてご依頼担当者と異なる<br>く効率活動号><br>12-3456-7890<br>ご依頼時の補足事項<br>く備考><br>あ客様情報                                                                                                    | こついては後日<br>副沢される場合、                                                                   | <sup>四社よりご素体</sup><br>耳歌金・描書<br>メーカー<br>HP    | gいたします<br>金のご講求先が解<br>型式<br>4G4N8AV-AAGP         | 9点と異なる場合は探琴<br>前品名<br>HP Pro Mini 400 G9<br>くご担<br>見本担<br>ベメー<br>mihonji         | 「「「「「」」」<br>「「」」<br>「「」」<br>「」」<br>「」」<br>「」」<br>「」」<br>「」」                                | 故康<br>1<br>の<br>mb                                                                                                    | • <b>MEYBAR</b><br>T<br>C-Hp.co.jp    | 20日本<br>20日本<br>100-0004 東京都千<br> | -代田区 大手町 1 - s          | 9 – 2 見本東京ビル<br><ふりがな><br>みほんでんどうしゃ<br><確認用メールア<br>mihonymuki4  | ilD'sGat<br>ドレス><br>®   | e 見才株式会社<br>mhc-tp.co.jp  | 康送料          | データ選まり-<br>○ ,            |
| ※物件近却方法の詳細<br>部 貫取、減失・紛失さ<br>契約・物件の詳細信<br><解約対象契約一<br>契約番号<br>100003834-000-00<br><解約対象物件一<br>契約番号<br>100003834-000-00<br>:<br>一<br>建結先情報<br><物件近却について<br>ご依頼時の補足事項<br><本部号<br>12-3456-7890<br>ご依頼時の補足事項<br>く個考><br>一<br>お客様情報<br><お客様情報<br><お客様番号>                                                                                                    | こついては後日<br>副沢される場合、                                                                   | PP社よりご気が<br>耳取金・描述                            | guたします<br>金のご講求先が解释<br>型式<br>4G4N8AV-AAGP        | 8章と異なる場合は爆撃<br>前品名<br>HP Pro Mini 400 G9<br>《ご担<br>見本記<br>《メー<br>mihonji         | (構にご入力くだ)<br>(横了日<br>2026/11/30<br>当者名>)<br>当者<br>ルアドレス><br>muki4                          | غرب<br>ا<br>س <sup>mh</sup>                                                                                                    | 9999800<br>1<br>c-tp.co.jp            | 22冊年所<br>100-0004 東京都 千           | -代田区大手町1-s              | 9 – 2 見本東京ビル<br><ふりがな><br>みほんたとうしゃ<br><確認用メールア<br>mihonymuki4   | 11 D'sGat<br>ドレス><br>©  | e 勇丰祥式会社<br>mhc-itp.co.jp | 東送料          | <del>7-931а9-</del><br>0, |

## D's GATE 「解約依頼」 操作ガイド (16/16)

「依頼中の解約依頼一覧」画面より参照も可能です。

| 依頼中の解約依頼一覧 |         |   |                  |   |      |   |       |   |            |   |                               |   |                  |   |
|------------|---------|---|------------------|---|------|---|-------|---|------------|---|-------------------------------|---|------------------|---|
| (74)       | レタを全て外す | ) |                  |   |      |   |       |   |            |   |                               |   |                  |   |
|            | 番号      | Ψ | 契約番号             | Ŧ | 取引種類 | Ŧ | ステータス | ¥ | 解約日        | Ŧ | ご依頼者                          | Ψ | ご依頼日時            | Ŧ |
| al.        | CR8     |   | 100003835-000-00 |   | リース  |   | 受付待ち  |   | 2023/04/30 |   | 見本担当者                         |   | 2023/04/06 17:34 |   |
| <u></u>    | CRS     |   | 100003834-000-00 |   | リース  |   | 受付待ち  |   | 2023/04/30 |   | 見本(事務企画課) D's GATE 一般ユ<br>ザー1 | - | 2023/04/06 15:56 |   |

#### <解約依頼結果>

ご依頼が完了したものについては「解約依頼履歴」のステータスより確認が可能です。

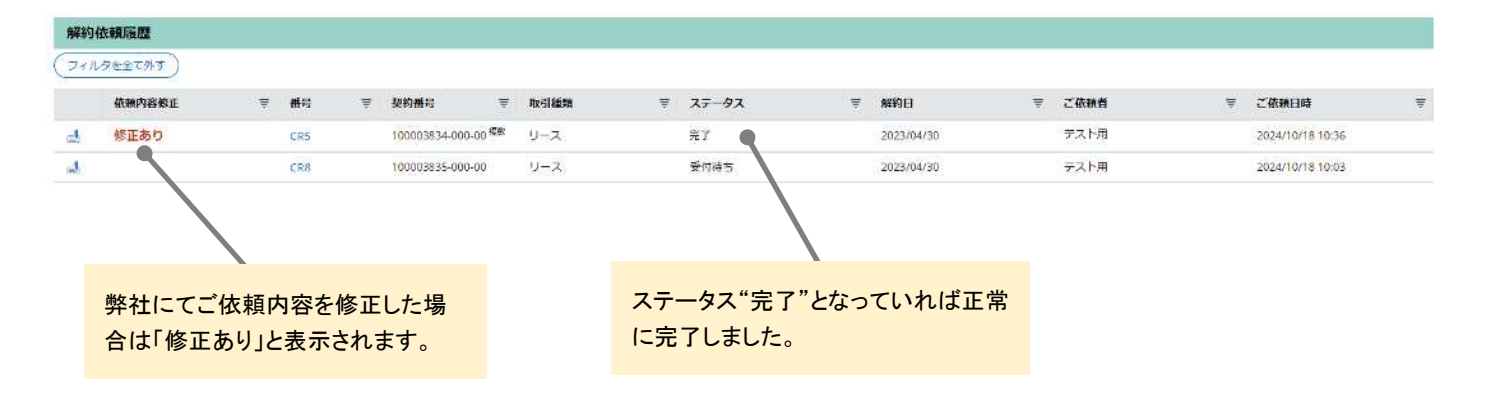